[신청인, 참여기업 안내용]

# 2021년도 건물지원사업 매뉴얼

2021.4.

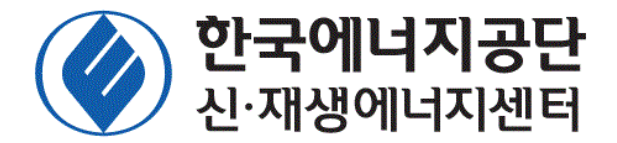

※프로그램 수정 및 보완에 따라 일부 내용은 시스템 화면과 다소 상이할 수 있습니다※

1

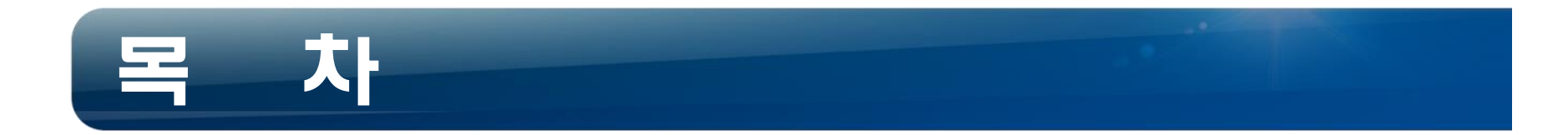

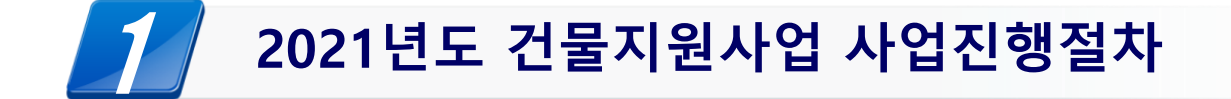

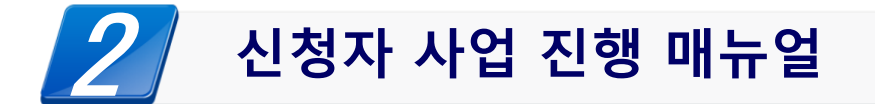

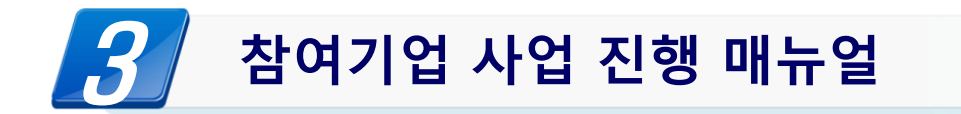

# 1. 2021년도 건물지원사업 사업진행절차

### 1. 2021년도 건물지원사업 사업진행절차(일반/시범) 🟈 한국에너지공단

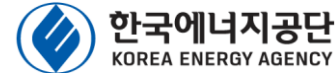

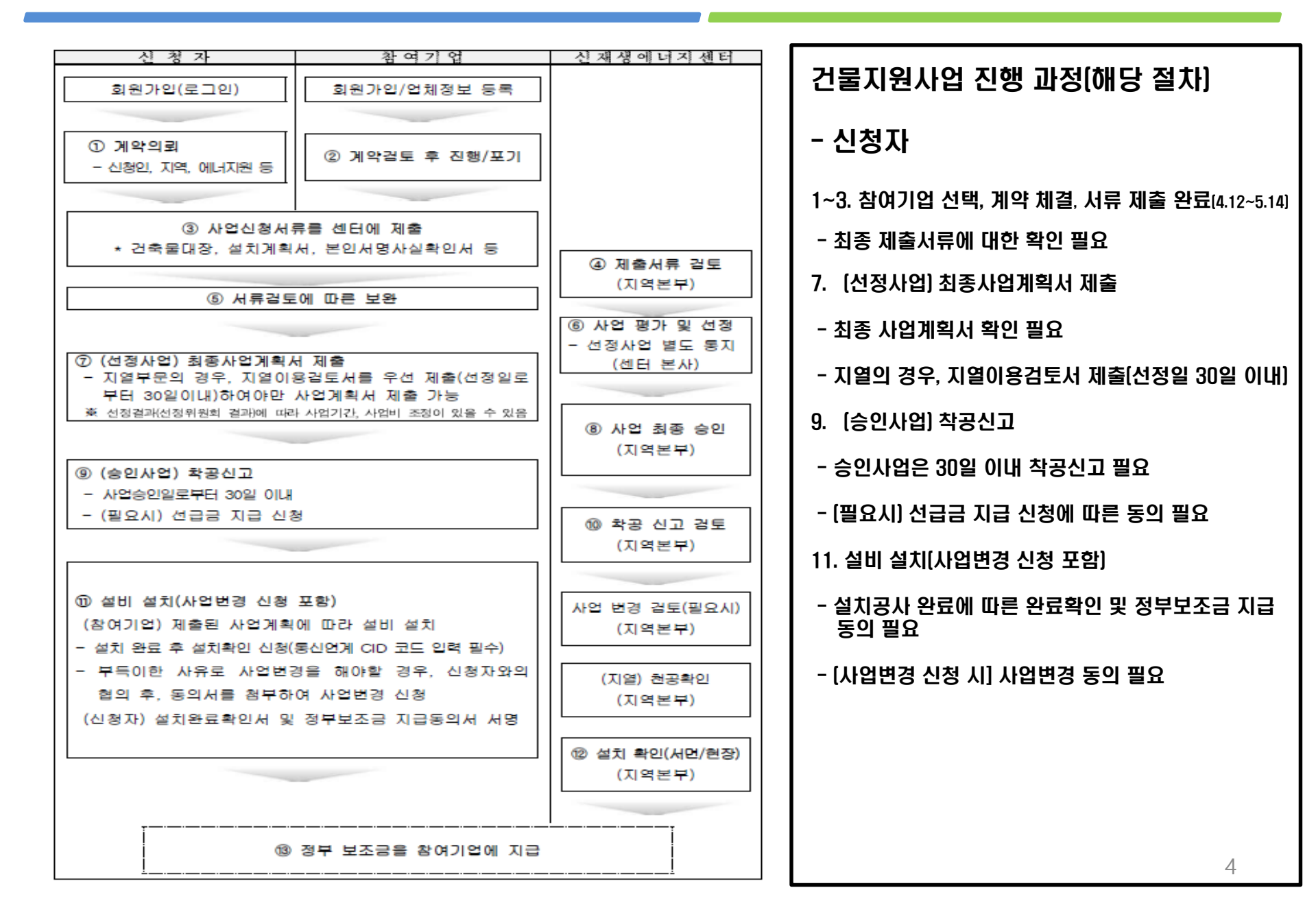

### 1. 2021년도 건물지원사업 사업진행절차(일반/시범) 🟈 한국에너지공단

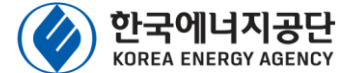

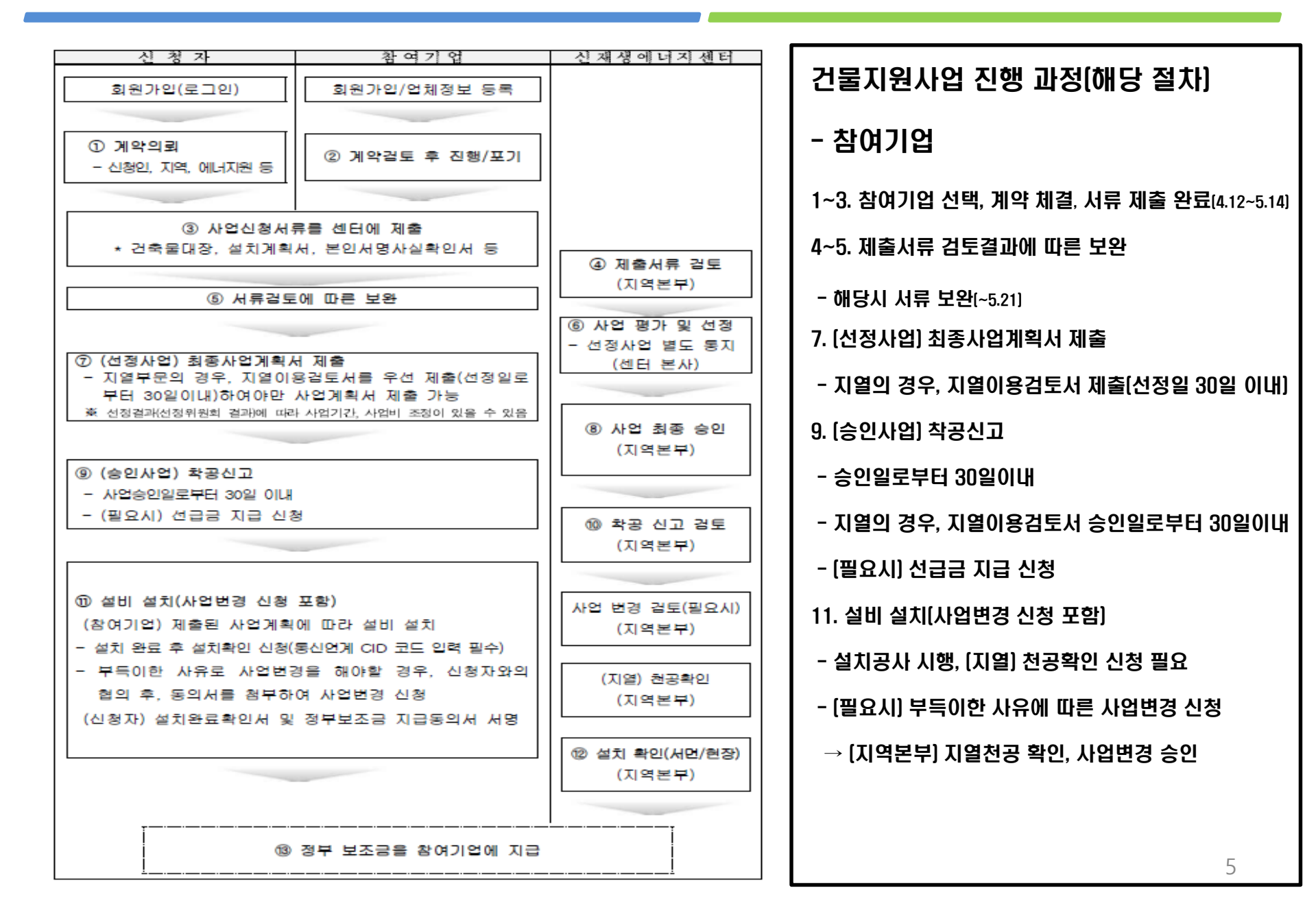

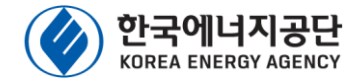

### [별첨] 에너지원별 설치완료기간

<에너지원별 설치 완료기한>

| 구 분           | 설치 완료기한                   |
|---------------|---------------------------|
| 태양광, 집광채광     | 선정일로부터 90일 이내             |
| 태양열, 연료전지, 풍력 | 선정일로부터 120일 이내            |
| 지열            | 지열이용검토서<br>승인일로부터 150일 이내 |
| BIPV, 기타      | 선정일로부터 150일 이내            |

주) 1. 설치 완료기한 시작일은 사업 평가 선정일 기준(지열의 경우 지열이용 검토 승인일 기준)으로 하며, 기간은 토요일 및 공휴일을 포함하여 산정

2.사업기간의 정식 연장은 1회(90일)로 한정 함

#### 예시1) 태양광

사업승인 : 5. 1(금) 설치완료기간 : 5. 1(금) ~ 7. 29(수) [90일]

#### 예시2) 태양광(사업기간 연장)

사업승인 : 5. 1(금) 설치완료기간(기존) : 5. 1(금) ~ 7. 29(수) [90일] 설치완료기간(연장) : 5. 1(금) ~ 10. 27(화) [180일]

### 에너지원별 설치완료기간

- \* 에너지원별 설치완료기간은 토요일 및 공휴일을 포함하여 적용하며, 설치완료 시점은 설치확인 신청에 따른 서류검토 완료 시점을 설치완료 시점으로 함
- \* 신축, 자연재해 등과 같이 부득이한 사유로 인해 공사가 지연될 경우, 신청자 동의서를 첨부하여 공사 완료 기한 연장을 1회 [90일] 한하여 요청
- \* 완료기한 내 설치를 못 할 경우, 해당 사업은 사업 취소 사유에 해당되며, 참여기업은 차년도 사업 참여시 불이익을 받을 수 있음 [참여기업 선정평가 시, 감점 등]

# 2. 신청자 사업 진행 매뉴얼

### 2. 신청자 사업 진행 과정

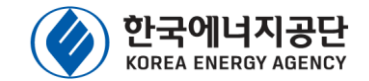

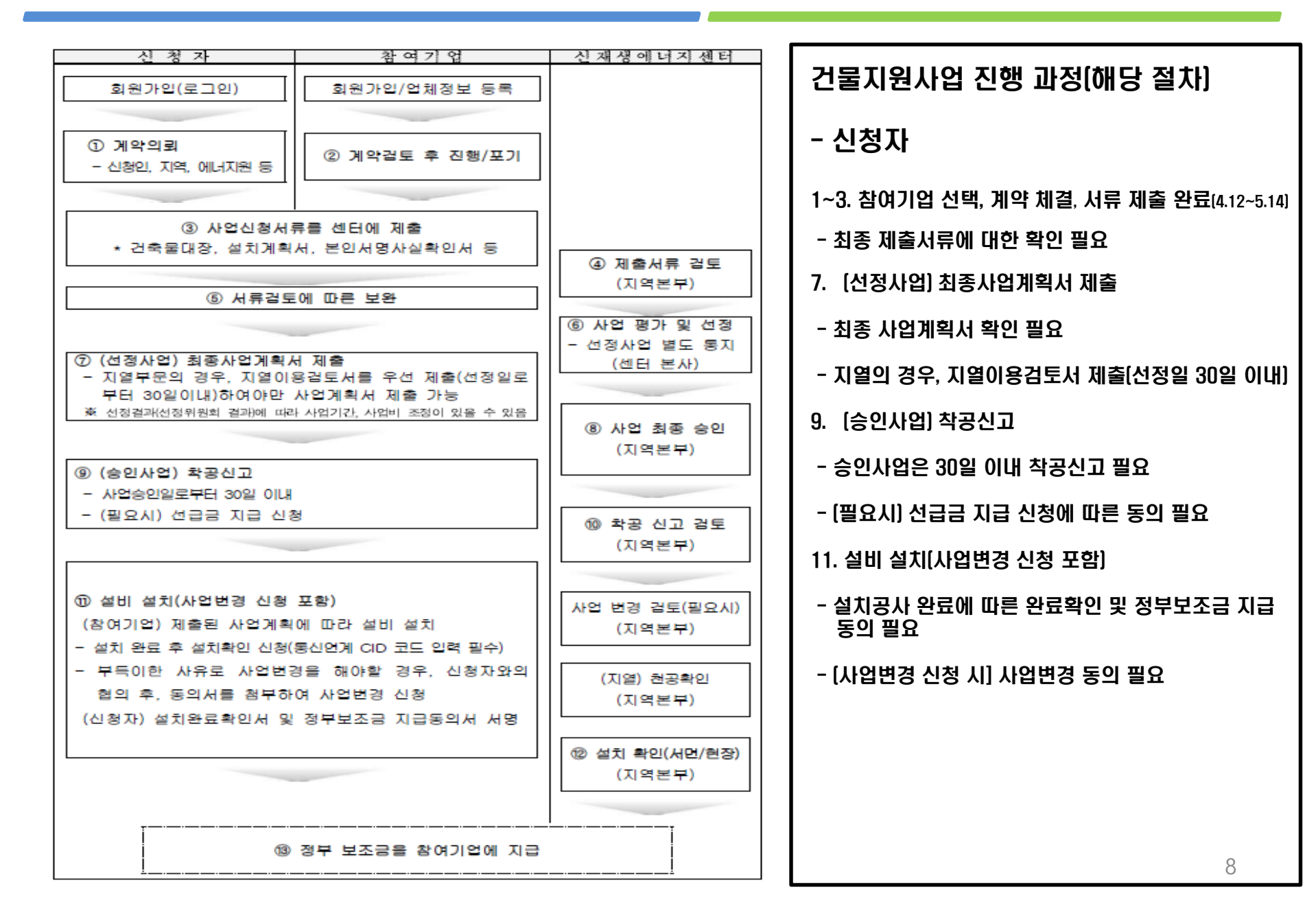

### 2. 신청접수 홈페이지(센터 홈페이지) 접속 방법

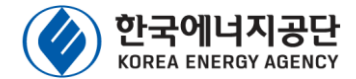

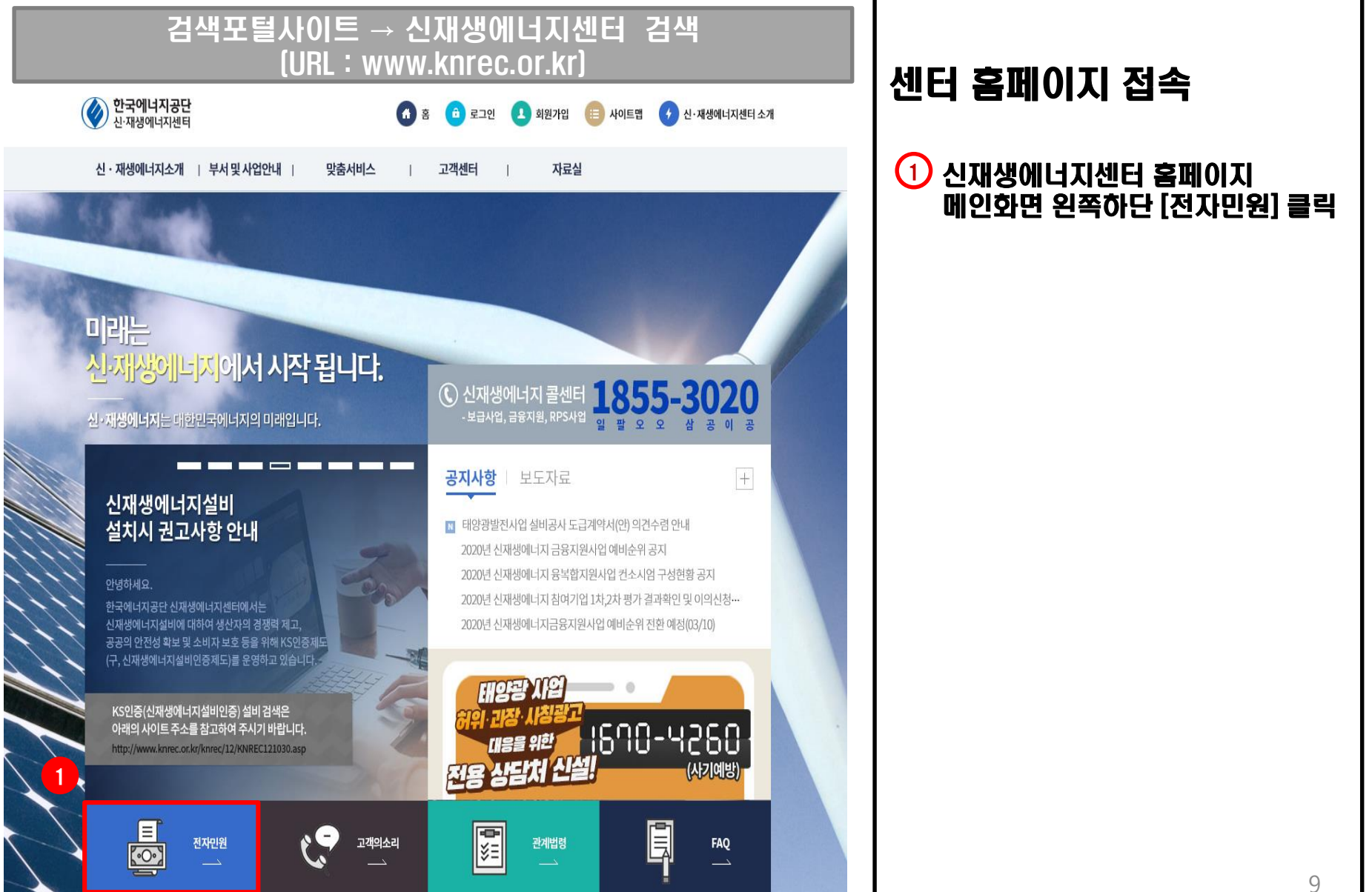

### 2-1. 신청자 회원가입

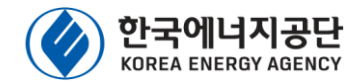

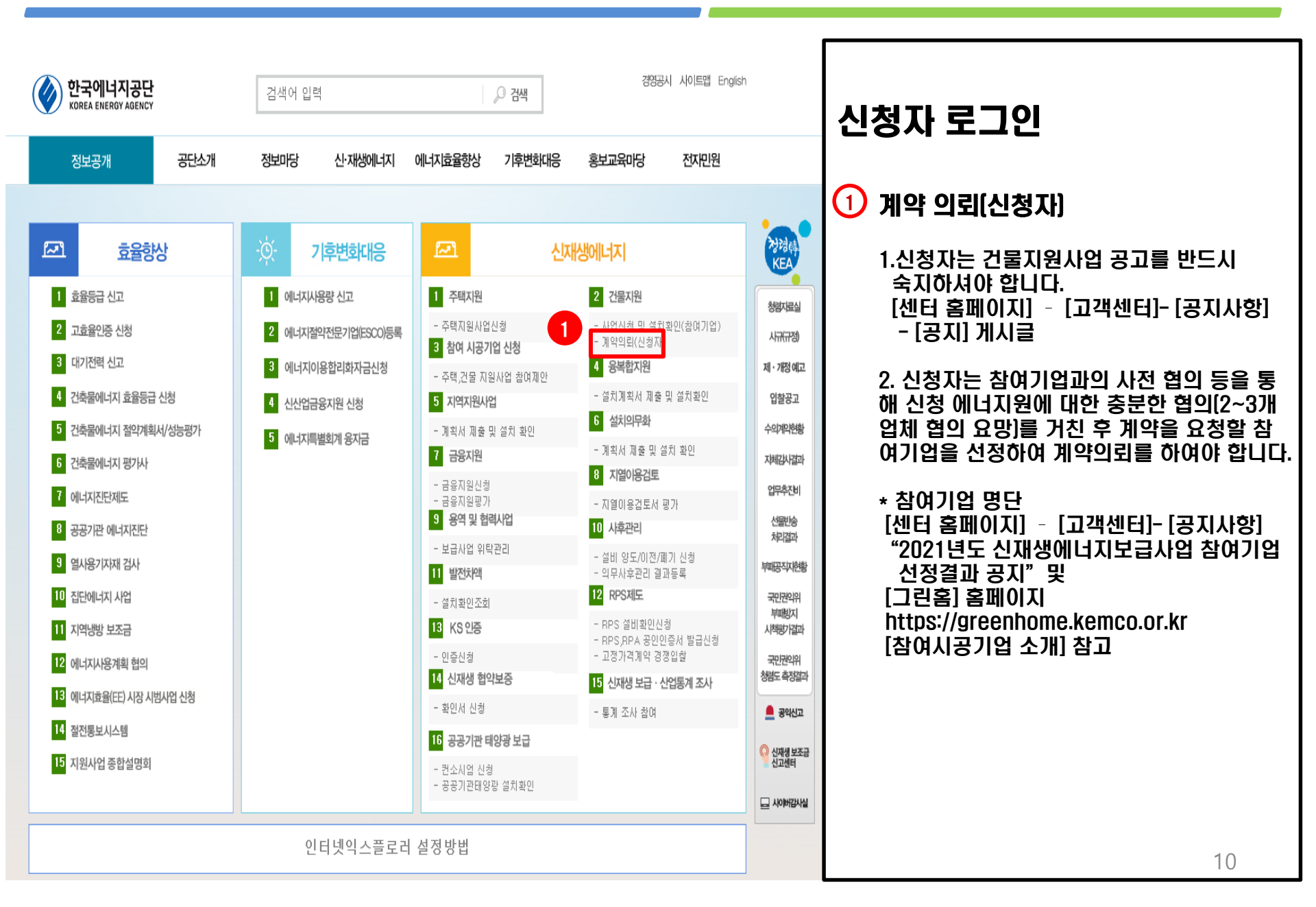

### 2-1. 신청자 회원가입

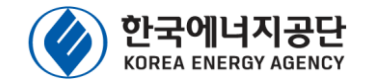

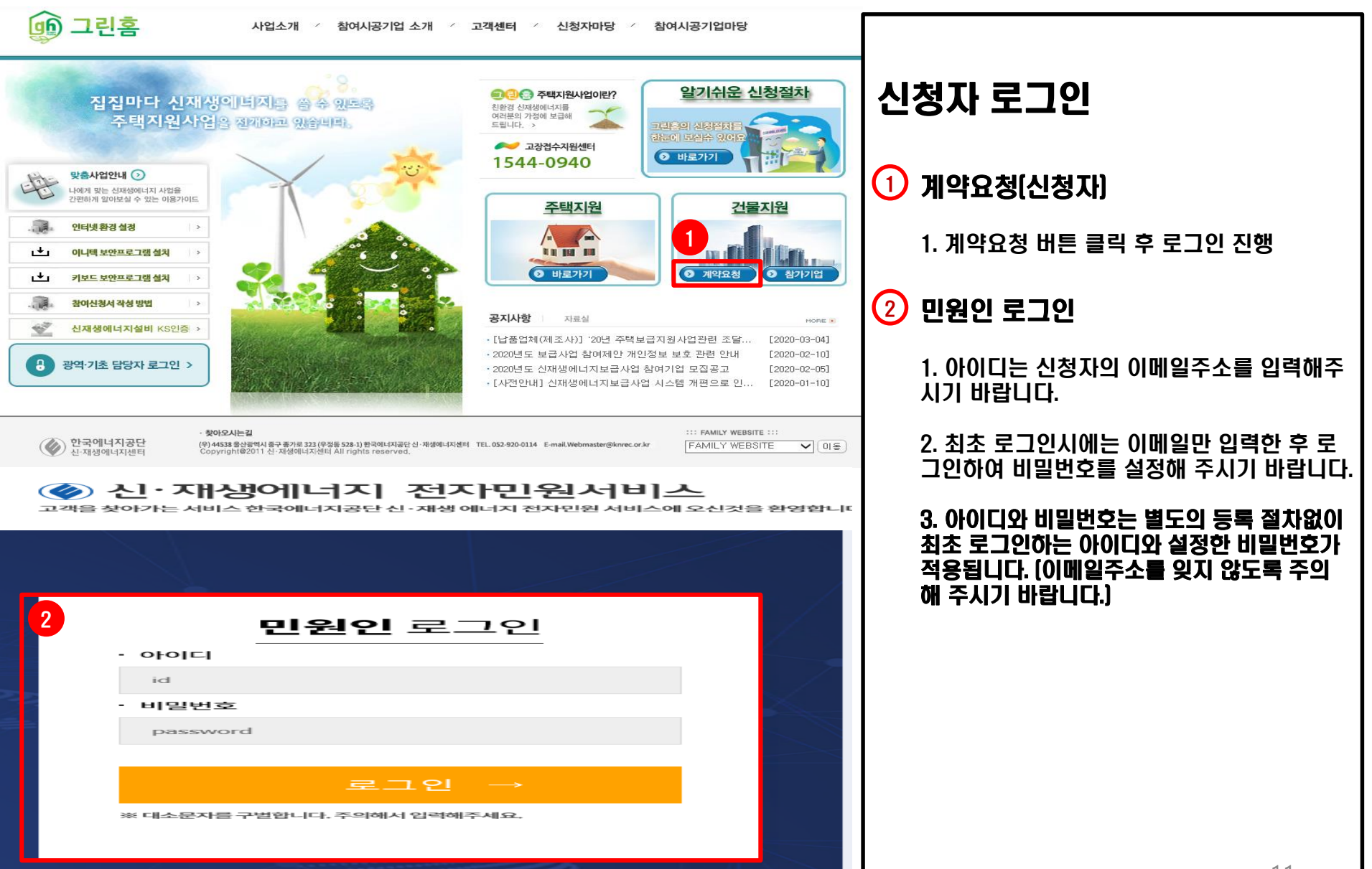

### 2-2. 계약 요청

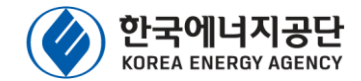

| 💓 한국에너지공단<br>신·재생에너지센티                            | 💷 계약요칭             | 현황관리             |                     |                     |                  |                       |                |              |                 |                 |               |                  | 8                                | 남원영합니다. 🛞   0          | t <b>29:58</b> 후자동로그아웃 | <ul> <li>④ 시간연광</li> </ul> |   |                                                   |
|---------------------------------------------------|--------------------|------------------|---------------------|---------------------|------------------|-----------------------|----------------|--------------|-----------------|-----------------|---------------|------------------|----------------------------------|------------------------|------------------------|----------------------------|---|---------------------------------------------------|
| ♥ 보급사업                                            | - 20115            | 2010/4           |                     |                     |                  | NILLIN .              | 12240          |              |                 |                 |               |                  |                                  |                        |                        | 2                          |   |                                                   |
| 세약표정 연방소의                                         | - 845x             | 2013/2           |                     |                     |                  | ·에너시원                 | [24]           |              |                 |                 |               |                  |                                  |                        |                        | 9                          |   |                                                   |
|                                                   | ※계약요청 현<br>계약요청명종  | <b>강</b><br>유처역과 | ALC: NO.            | 지행사태                | 011-13191        | 21.26(2601\01         | 시처이            | RolMot       | 3/01/2191       | ecta            | OCTOR R       |                  |                                  | 有其外个                   |                        | 계약요청등록                     |   | 시청자 계약이리 유청 👘 👘                                   |
|                                                   | 20190042           | 2019-11-15       | 체경                  | 신정                  | 지영               | hornet                | hornet         | 건물지원         | 선다코리아(주)        | homet           | 000-0000-0010 | 경기도 용안시 기흥구      | 7 서그내로16번길                       | 30 111 (서천동, 영동로 효성    | 해령턴플레이스)               |                            |   | └ㅇヘ 게ㄱㅋㅋ ㅍㅇ                                       |
|                                                   | 20190051           | 2019-11-15       | 체결                  | 사업포기                | 지연               | *                     | *              | 건물지원         | 선다코리아(주)        | 1               | 000-0000-0003 | 경기도 수원시 권선구      | 7 배탄로 25 1                       |                        |                        |                            |   |                                                   |
|                                                   | 20190049           | 2019-11-15       | 체결                  | 사업취소                | 풍력               | 정석4                   | 정석4            | 건물지원         | (주)신호엔지니어링      | 1               | 000-0000-0003 | 서울특별시 강남구 논      | : 헌로 339 3333 (                  | 역삼동, 양양별딩)             |                        |                            |   |                                                   |
|                                                   | 20190089           | 2019-11-15       | 세련                  | 선정(후순위)             | 지연               | 청부테스트                 | 1111111111     | 건물지원         | 신양에너지           | 3333333         | 000-0000-0Nat | 경기도 수원시 영동구      | ? 매탄로65번길 1                      | 7 1동1호 (매탄동, 효원노인정     | 1)                     |                            |   |                                                   |
|                                                   | 20190091           | 2019-11-15       | 체결                  | 선정                  | 지열               | 청부테스트2                | 2222222222     | 건물지원         | 신양에너지           | 2222222         | 000-0000-0Nat | I 서울특별시 중랑구 면    | 년목로44길 48 3동                     | 1호 (면목동, 축산물면목직판       | 장)                     |                            | 1 | 1) [게야이처 허하 ㅈ히] 태 크리                              |
|                                                   | 20190097           | 2019-11-15       | NA<br>NA            | 신성지검토완료             | 지연               | 인설IES12<br>Q처입Ilteert | 11111111       | 신동시원<br>거문지원 | 신나코리아(주)        | 1231231         | 000-0000-0002 | 전라당도 영향군 영향      | 1읍 영향도 581-3.<br>1 42-6 333 (바위) | 5 5555<br>도 바위1기 마음히과\ |                        |                            |   | 🌙 [게 꼭표꼉 현용 소외] 딥 클릭 👘 🔰                          |
|                                                   | 20190052           | 2019-11-15       | 88                  | 2022                | 지열               | 주소TEST                | 1              | 건물지원         | 신양에너지           | 1               | 000-0000-0010 | 인천광역시 동구 금구      | ₹ 4 3333333333                   | 1333                   |                        |                            |   |                                                   |
|                                                   | 20190050           | 2019-11-15       | 요청                  |                     | 지연               | TESTS                 | TEST           | 건물지원         | 선다코리아(주)        | 1               | 000-0000-0003 | 인천광역시 동구 금곡      | 로 1 1231231                      |                        |                        |                            |   |                                                   |
|                                                   | 20190050           | 2019-11-15       | 요청                  |                     | 지열               | TESTS                 | TEST           | 건물지원         | 선다코리아(주)        | 1               | 000-0000-0001 | 인천광역시 동구 금급      | 루 1 1231231                      |                        |                        |                            |   | 2) [계약요청 등록] 버튼 클릭                                |
|                                                   |                    |                  |                     |                     |                  |                       |                |              |                 |                 |               |                  |                                  |                        |                        |                            | 0 | 3) 계약요청 등록 신청서 기입                                 |
|                                                   | 3                  |                  |                     |                     |                  |                       |                | 10           |                 |                 |               |                  |                                  | BO전제성에너지 ©2018 E       | ENERGY CO.,LTD. ALL R  | RIGHTS RESERVED.           |   | - 신청자 유형(개인/기관)<br>- 건물 용도, 비밀번호(로그인)<br>- 신청인 주소 |
| (오) 한국에너지상한<br>신·재생에너지센터<br>() 보급사업 《<br>계약요청현황조회 | · 표시는 필수입니다<br>신청자 | 요청등록 0.          | <b>:29:59</b> 후 자동로 | 그아웃                 |                  |                       |                |              |                 |                 |               |                  |                                  |                        |                        | x                          |   | - 참여기업[계약의뢰를 요청할 기업]<br>- 설치장소[설비 설치 장소]          |
|                                                   | *신청자유형             |                  | O 1112 O            | 기관                  |                  |                       | *개인(기관)명       |              | ◆ 건축물대장(등기부등본)  | 남 소유자와 반드시 일치하여 | 4야 합니다.       | *생년월일<br>(사업자번호) |                                  |                        |                        |                            |   |                                                   |
|                                                   | *건물의 용도            |                  | ◆ 상호가 있을            | 명우 실 <b>제</b> 상호명 입 | 리, 기타의 경우 :      | 공장, 축사등 입력            | 비밀변호           |              | ◆ 입력하신 비밀번호는 로. | 1인시 비밀번호로 사용됩니  | <b>Q</b> .    |                  |                                  |                        |                        |                            | X | 🛿 계약체결 이후 시스템 절차는 계약 丨                            |
|                                                   | <b>*</b> 주소        |                  | 우편번호                |                     |                  |                       |                |              |                 |                 |               |                  |                                  |                        |                        |                            |   | 체격되 찬여기언을 통해 지행                                   |
|                                                   | *전화변호              |                  |                     |                     |                  |                       | *레스            |              |                 |                 |               | *이메일             |                                  |                        |                        |                            |   |                                                   |
|                                                   | 담당자명               |                  |                     |                     |                  |                       | 담당자렌드폰         |              |                 |                 |               | 담당자직위            |                                  |                        |                        |                            |   |                                                   |
|                                                   |                    |                  |                     |                     |                  |                       |                |              |                 |                 |               |                  |                                  |                        |                        |                            |   |                                                   |
|                                                   | 참여기업(일반            | ! 및 컨소시엄)        |                     |                     |                  |                       |                |              |                 |                 |               |                  |                                  |                        |                        |                            |   |                                                   |
|                                                   | 기업명(주관기업)          |                  |                     |                     | 검세               |                       | 에너지원           |              |                 |                 |               | 참여분야             |                                  |                        |                        |                            | 1 | 🕅 신성인의 싱명, 실시 상소 등 기입 🔡                           |
|                                                   | 전화변호               |                  |                     |                     |                  |                       | 담당자명           |              |                 |                 |               | 연락처              |                                  |                        |                        |                            |   |                                                   |
|                                                   | 팩스                 |                  |                     |                     |                  |                       | 홍배이지           |              |                 |                 |               | 담당자이메일           |                                  |                        |                        |                            |   | - 뇌근 싱노근 양수 세술일 서듀 상의                             |
|                                                   |                    |                  |                     |                     |                  |                       |                |              |                 |                 |               |                  |                                  |                        |                        |                            |   |                                                   |
|                                                   | 실지상소               |                  |                     |                     |                  |                       |                |              |                 |                 |               |                  |                                  |                        |                        |                            |   | 녀용파 풍칠아버아 아버, 특이, 🍡 🗌                             |
|                                                   | <b>•</b> 주소        |                  | 우편번호<br>◆ 신주소, 구주   | 노모두 김색가능하           | 상동<br>계, 반드시 건축동 | 대장(등기부등본) 상의          | 주소와 일치하여야 합니다. |              |                 |                 |               | 신축여부             | •                                | 신축여부<br>신축건물일 경우 체크.   |                        |                            |   | 건축물대장의 소유주, 건물 주소는                                |
|                                                   |                    |                  |                     |                     |                  |                       |                |              | 저장 목록으          | Ŧ               |               |                  |                                  |                        |                        |                            |   | 주후 변경이 어려우므로 사전에 꼭<br>확인하여 주시기 바랍니다.              |
|                                                   |                    |                  |                     |                     |                  |                       |                |              |                 |                 |               |                  |                                  |                        |                        |                            |   | 12                                                |

### 3. 사업 참여(변경, 포기)시 제출 서류

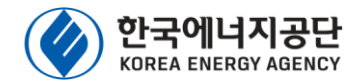

### ① 사업 참여시

- 1. 설치 장소 현장사진 및 약도 1부
- 2. 신청자(기관) 사업자등록증(해당 신청자) 1부,
  - 마을회관의 경우, 이장 재직증명서 제출
- 3. 설치 대상 건물의 건축물대장 또는 건물등기부 등본 1부 [신축건물의 경우, 건축허가서/ 신고필증]
- 4. 설비 설치계획서 1부 - 참여기업과 협의 요망
- 5. 본인서명사실확인서(개인), 법인인감증명서(기관) 1부
- 6. 신청자 확인서(공통, 에너지원별)
- 7. 축산업 등록증(축사 해당시)
- 8. 에너지원별 추가 제출 서류
- (**태양광)** 한전전기사용량 증빙(신청 시점 직전월 1년) \* 계약종별, 계약전력, 한전고객등록번호 등 내용 포함
- (태양열) 온수 및 난방부하계산서, 설계도
- (풍력) 주민 동의서(필요시), 풍황자원조사서(한국에너지 기술연구원, 기상청 등 공식 데이터 기반), 한전 전기 사 용량 증빙(신청시점 직전월 1년]
- [연료전지] 한전 전기사용량 증빙[신청시점 직전월 1년]
- 9. 건축물효율등급 인증서 또는 제로에너지건축물 인증서, 사회 복지법인 증빙 서류, 다중이용시설 증빙 서류(해당시)

### ② 사업 선정 후(사업 승인 전)

- 1. 표준 설치계약서(개인정보이용 동의서 포함)
- 지열의 경우, 지열이용검토서 제출 필요(참여기업을 통해 시스템 제출)
- 2. [필요시] 선급금 지급 동의서
- ③ 사업 변경 시(사업 승인 후)
  - 1. 사업 변경 동의서
    - 참여기업을 통해 공문, 변경 동의서를 시스템 제출 후 센터 승인 을 통해 변경 가능, 필요 시 변경에 대한 소명자료 필요

### ④ 설치완료 후[사업 승인 후]

- 1. 설치완료 확인서 및 정부 보조금 지급 동의서
  - 참여기업의 설비 설치완료 이후, 설치된 설비에 대한 설치완료
     확인서 및 정부 보조금 지급에 대한 동의서를 시스템 제출
- ※ 설치완료 이후, 해당 설비에 대한 하자이행보증증권 및 생산물책임 보험 가입 서류를 참여기업으로부터 확인하시길 바랍니다.

### ⑤ 사업 포기 시(사업 승인 후)

- 1. 사업 포기 동의서
  - 참여기업을 통해 공문, 포기 동의서를 시스템 제출 후 센터 승인 을 통해 포기 가능, 필요 시 포기에 대한 소명자료 필요

제출 서류의 양식은 공고를 참고하시기 바라며, 제출된 서류가 허위일 경우, 사업취소 사유에 해당되므로, 유의하여 주시기 바랍니다.

# 3. 참여기업 사업 진행 매뉴얼

### 3. 참여기업 사업 진행 과정

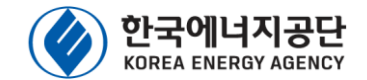

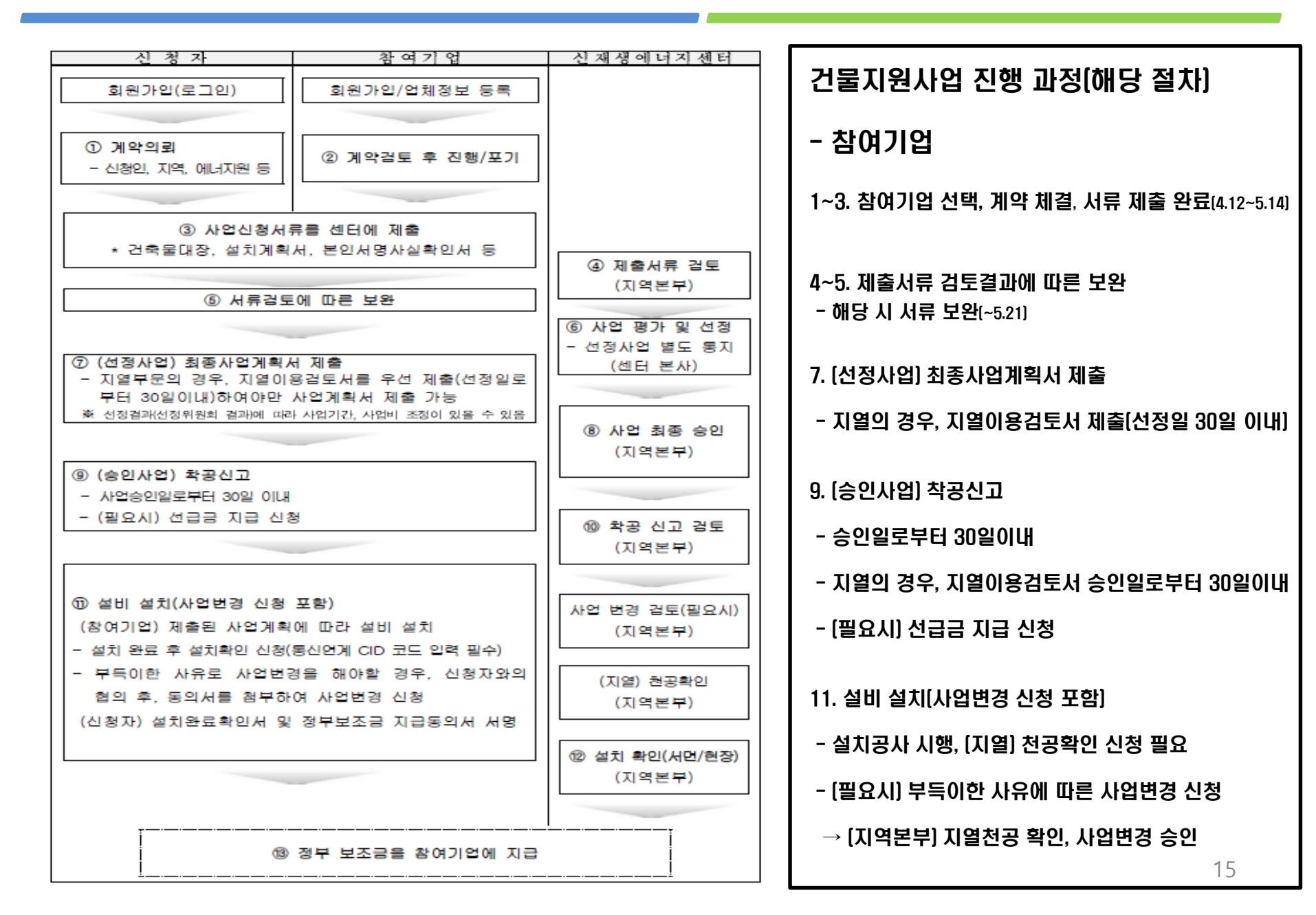

### 3. 신청접수 홈페이지(센터 홈페이지) 접속 방법

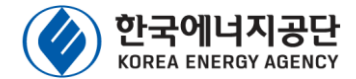

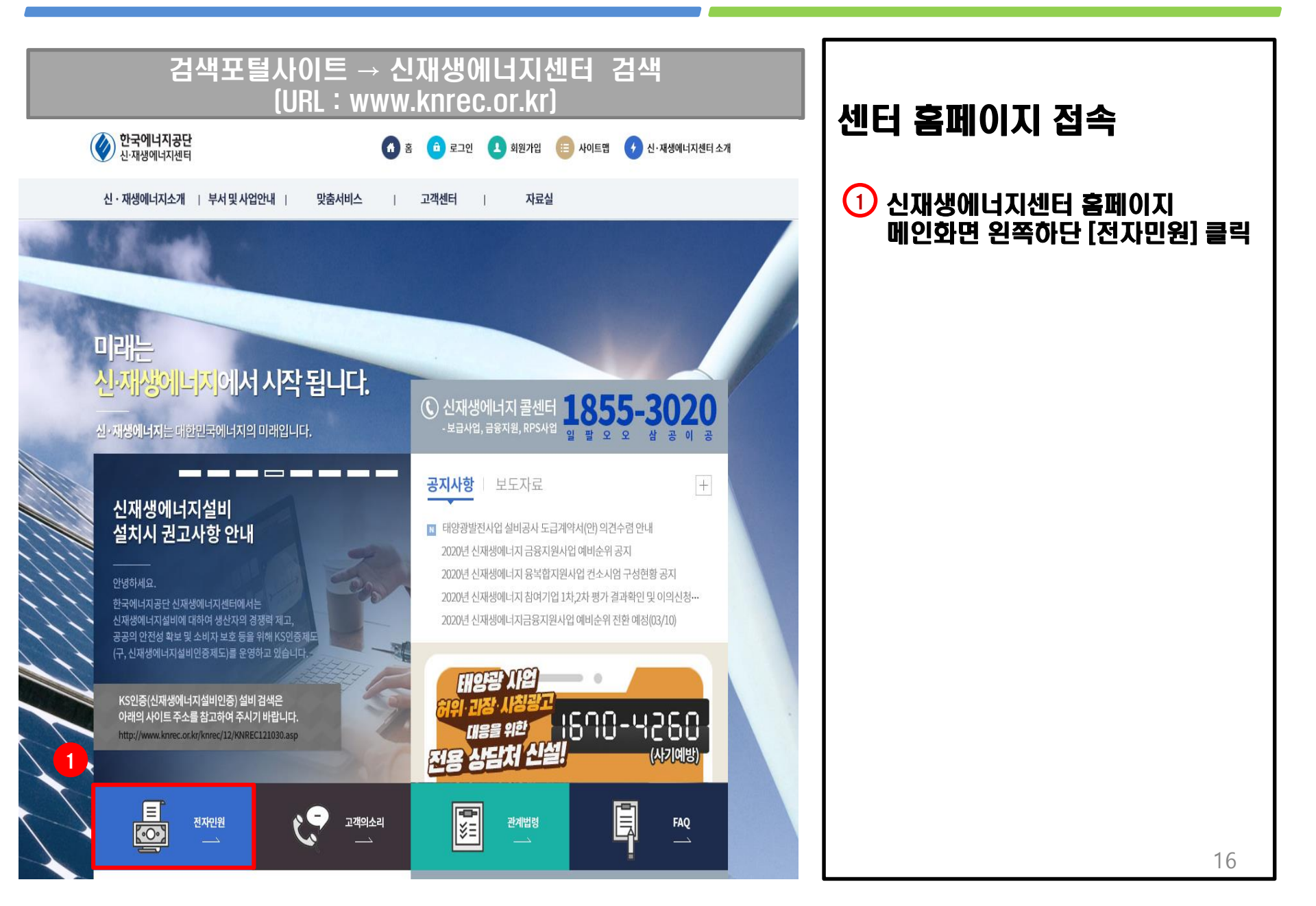

## 3-1. 참여기업 로그인

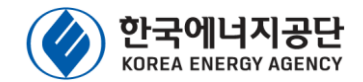

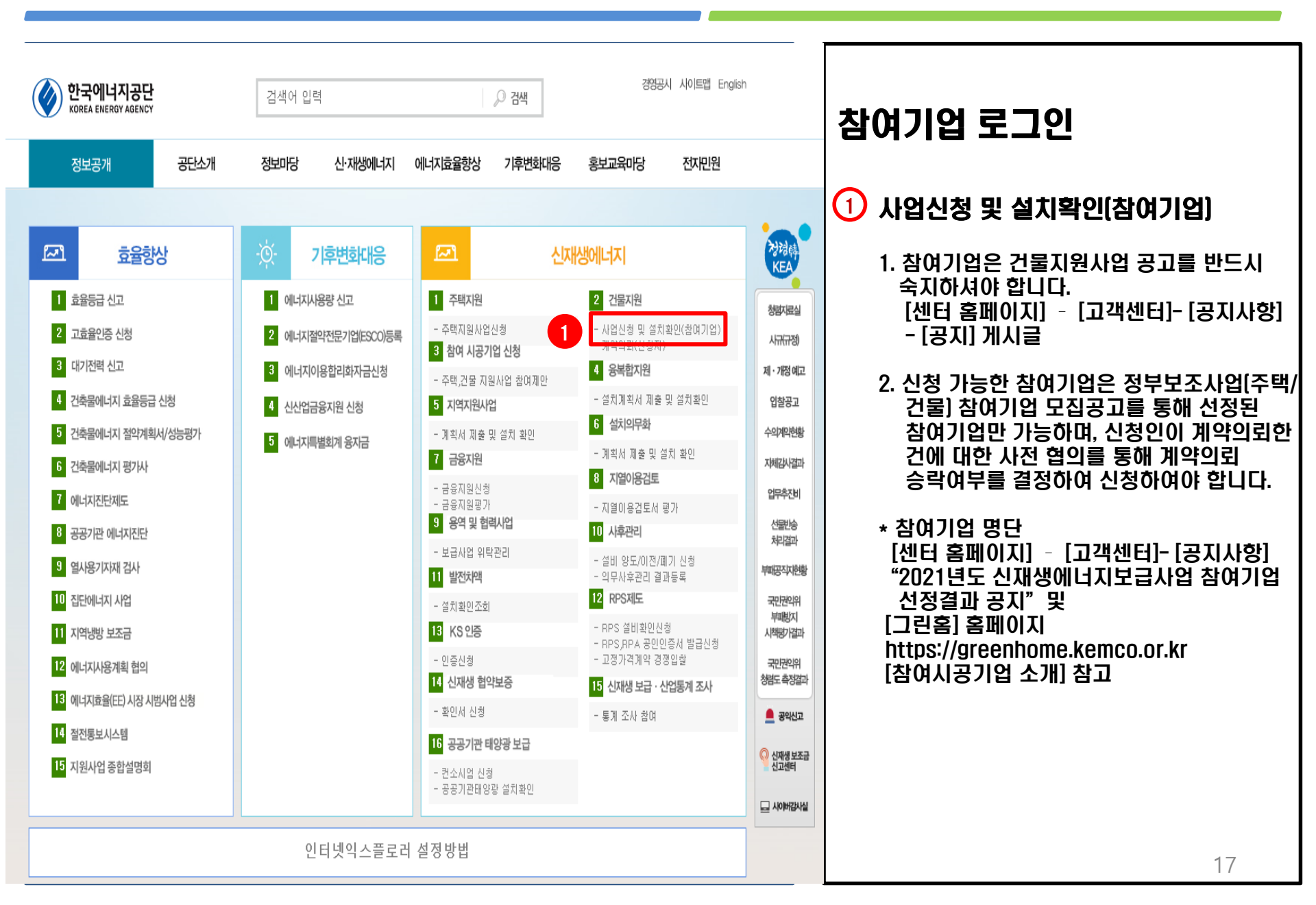

### 3-1. 참여기업 로그인

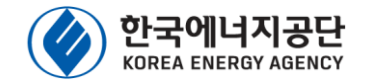

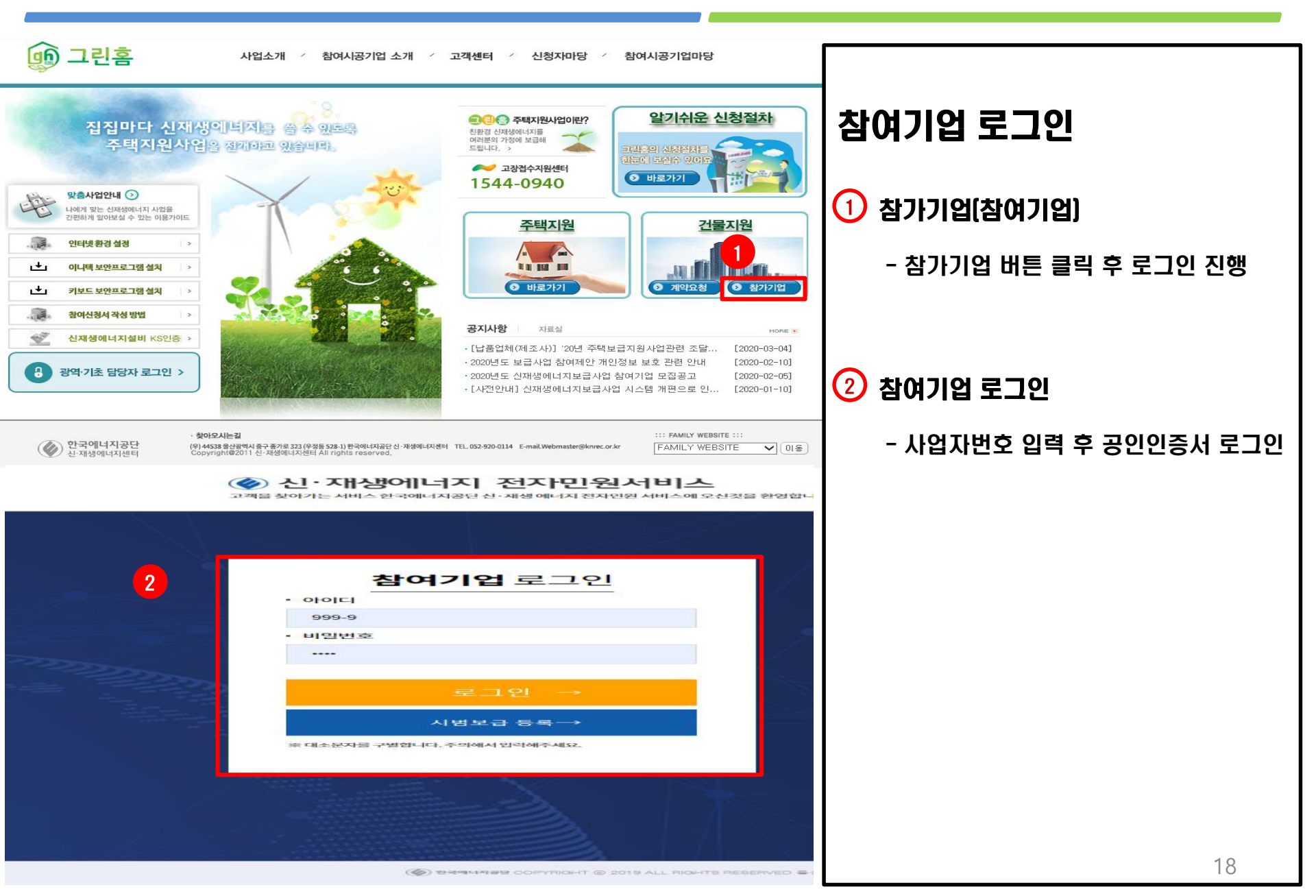

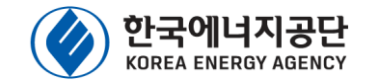

| <b>한국에너지공단</b><br>신·재생에너지센터 | 🗉 계약요청 목록            |                               |                              |                   |              |                           |                                             | 0            | 신원섭님 한영합니다. | 0   03000 \$45230f2 04258 |             |                                                   |
|-----------------------------|----------------------|-------------------------------|------------------------------|-------------------|--------------|---------------------------|---------------------------------------------|--------------|-------------|---------------------------|-------------|---------------------------------------------------|
| 🖇 보급사업                      | K                    |                               |                              |                   |              |                           |                                             |              |             |                           | 110         | 비시처                                               |
| 계약요청목록                      | 1 <sup>1</sup> 2019년 | v .(                          | 에너지원 [전체]                    |                   | Ŧ            |                           |                                             |              |             |                           |             |                                                   |
| > 참여신청목록                    |                      |                               |                              |                   |              |                           |                                             |              |             |                           | ע שן        | 예약요청상태 정보(체결 상태 확인필요)                             |
| > 설치확인목록                    | ※ CPU CP 클릭하면 상세정보를  | 확인 할 수 있습니다.                  |                              |                   |              |                           |                                             |              |             | ⊻ 액2다운                    |             | 게아 배거 ㅎ 나이지해서 기도                                  |
| > 변경신형목록                    | tient 세법             | 신청번호 계약요                      | 청상태 요청일자<br>                 | 계약요청번호            | 에너지원         | 기관(개인)명                   | 건축물용도                                       | <b>참여분야</b>  | 88)         | 지명 담당지퀜드폰                 |             | - 계약 세결 우 사업진행이 가능                                |
| > 선급금신청목록                   | 신정 신정                | 8                             | 8 2019-11-13<br>8 2019-10-20 | 20190088          | 지열           | est1223                   | 1                                           | 건물지원<br>거문지위 | 3           | 000-0000-0003             | 21          | 해결 상태 확인 후 신청서 작성                                 |
| > 사업포기신청목록                  | 신청 신청                | 9                             | 2019-10-25                   | 20190085          | 지열           | test1025                  | 333333333                                   | 건물지원         | 3333333     | 000-0000-00aN             |             |                                                   |
|                             | 신형 신청                | 9                             | 8 2019-10-25                 | 20190084          | 지열           | test1025                  | 111111111                                   | 건물지원         | 3333333     | 000-0000-0NaN             |             | - [신청] 버튼 클릭 후 신청서 작성 진행                          |
|                             | 신청 신청                |                               | 2019-10-14                   | 20190065          | 지열           | 1                         | 1                                           | 건물지원         | 1           | 000-0000-0001             |             | - 신청서 등록 진행 중인 신청번호를                              |
| > 8448                      |                      | 201910110005 #                | 2019-10-11                   | 20190064          | 지열           | ****                      | 1                                           | 건물지원         | 3           | 000-0000-0003             |             | 클릭하여 다음 상태로 진행 가능                                 |
|                             | 신경 신경                | 9                             | 8 2019-10-01                 | 20190050          | 지열           | TESTS                     | TEST                                        | 건물지원         | 1           | 000 0000 0001             |             |                                                   |
| 3 (clex)                    | 2) 청부서류              | 신청서확인 사업계획서                   | 설치확인                         |                   |              |                           |                                             |              |             |                           | <b>13</b> ( | 신성서 기본성모 작성                                       |
| 신정서                         | 신청자(기관명)             | ॥].ætest                      |                              |                   | 사업자(생년원일)!   | 1호                        |                                             | 111111       |             | ]                         |             | - 에너지워 요량 선비 드 서태                                 |
|                             | 건축물용도<br>주소          | 1111111111<br>우편번호 22554      |                              |                   |              |                           |                                             |              |             |                           |             | - 보조금(통신연계비 포함) 입력 시                              |
| 신칭자                         | 전화                   | 333-333-3                     | ,                            |                   | 팩스<br>다다고해드프 |                           | 3                                           |              |             |                           |             | 공고의 보조금 지급기준을 확인하여                                |
| 사이그분                        | 담당자직위                | 3<br>212719                   |                              |                   | 이메일          |                           | 3@nave                                      | r.com        |             |                           |             | 기입요망                                              |
| 사업상세분야(건물                   | 2지원)                 | /개인<br>◆ 2019년도 사업에서는 입력하지 않습 | 니다.                          | -                 |              |                           |                                             | 1            |             |                           |             | - 별도 평가 대상 사업의 경우, 예상                             |
| 카테고리분류                      |                      | ◆ 축사 및 축산시설의 경우 축사를 선택        | 하고 설치분야 또한 축사                | -<br>- 해야만 해당 보조를 | - 빈영되며 반드시 3 | (함한 카테고리를 선택 <sup>6</sup> | 아이 주시기 바랍니다.                                |              |             |                           |             | 사업비를 산정하여 기입 요망                                   |
| 설비내역<br>설비구분                | 인증번:                 | 2                             | 모델명                          |                   |              | 용량                        | 설                                           | 치수           |             | 설비 추가<br>집열용량             |             | * 열노 검토 내상 사업의 모소금은                               |
| 히트펌프                        | GT-WWH-1             | -0290                         | DHGW 50N-C4-03               |                   |              | 176,0                     | 00                                          |              | 2           |                           |             | 사입미의 요펄(BIPV 30~70%,<br>  버저 11어 90%]은 저요치ㅁㄹ      |
| 사업비                         |                      | 140)                          |                              |                   |              |                           |                                             |              |             |                           |             | 시금역 시입 00/01을 억둥이드도,<br>버ㅈ그애오 디사 이용 저용 기이         |
| * 실치분야                      | X9                   |                               | *설치규                         | 2                 |              |                           | (kbl) *보조금단:                                | 24           |             | 0 원                       |             | 오소금액은 대장 요물 작용 기업                                 |
| 예상사업비                       | *충사업비                |                               | 0 원 *보조금                     | 소계                |              | 0                         | 원 자부담금 4                                    | ъл [         |             | 0 원                       |             |                                                   |
| (*시맘, 계획보급의<br>우 보조금 직접입로   | 13                   |                               | *열원실<br>동신연2                 | 이 오소금<br>  보조금    |              | 0                         | · 일원실비 지<br>원 동신연계 지                        | 448 (        |             | 0 원<br>0 원                | ТЮ          | 시처 이 ㅎ 거든 기가 즈 서르 거든 겨고                           |
|                             | 설치규모                 |                               | (ka)                         |                   |              |                           |                                             |              |             |                           |             | 같이 하구, 김포 시간 6 세ㅠ 김포 골짜  <br> 글 나이시 ㅌ나이머ㅋ 네이더더니 ㅋ |
| 조정사업비                       | 충사업비                 |                               | 0 원 보조금<br>일원설:              | 2세<br> 보조금        |              | 0                         | 관         자부담금 4           원         열원설비 7 | 2계<br>아부담    |             | 0 29<br>0 29              |             | r는 오랜이 중오피드토, 사입담당사는 모                            |
|                             |                      |                               | 동신연기                         | 보조금               |              | 0                         | 원 동신연계 저                                    | 948          |             | 0 29                      | 비니터         | 링을 통해 서류보완을 하여야 합니다. 🛛 📗                          |
| *사업기간                       |                      |                               |                              |                   |              |                           |                                             |              |             |                           |             | 1.7                                               |

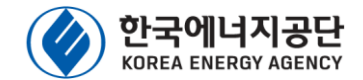

| ○ "저탄<br>탄소              | 소모듈"은<br>날사도듈"은<br>날배출량이 67 | <b>또 설 '즉</b><br>『저탄소 태<br>/Okg.CO2-e | <b>승 시[입</b><br> 양광모듈 제품<br>q/kW 이하로 7 | <b>사업 신청</b><br>※ [저탄소모듈] 적용사업 |          |             |                                                                                         |  |
|--------------------------|-----------------------------|---------------------------------------|----------------------------------------|--------------------------------|----------|-------------|-----------------------------------------------------------------------------------------|--|
|                          |                             |                                       |                                        |                                |          |             | - 저탄소모듈 보조금단가 적용은<br>사업용량 전체에 저탄소모듈을 사용하는<br>경우에만 가능하며, 일부 적용한 경우에는<br>전체용량에 일반모듈 단가 적용 |  |
| 설비구분                     | 모델명                         |                                       | 이증번호                                   | 용량 단위                          | 설치수 모    | 델효율 정격전류(A) |                                                                                         |  |
| 모듈                       | Q.PEAK BFR L-G4.4 375       | P                                     | V-CPM-4-3585                           | 375 W                          | 90       | 18.8        |                                                                                         |  |
| 인버터                      | PVES-050NOW                 | P                                     | V-LGTI-1-0051                          | 52 W                           | 1        | 0.0         |                                                                                         |  |
| I 사업비                    |                             |                                       |                                        |                                |          |             | ↓ 처럼소도를 적용 차립은 도를 입력치<br>저탄소모들 해당여부 확인 후 입력<br>- 사업신청 후                                 |  |
| *वर्षरवङ                 | 120 (kW)                    |                                       |                                        |                                |          |             | 의반모듈 ↔ 저탄소모듈 변경 불가                                                                      |  |
| * 설치분야 태                 | 태양광 저탄소모듈                   | 저탄소(일반) 💌                             | *설치규모                                  | 0 (kW)                         | *보조금단가   | <u>0</u> ව  | (변경대상은 포기 또는 취소 처리 예정)                                                                  |  |
| 예상사업비                    | *총사업비                       | 0 원                                   | *보조금 소계                                | 0 원                            | 자부담금 소계  | 0 원         |                                                                                         |  |
| (*시범, 계획보급<br>의 경우 보조금 직 |                             |                                       | *열원설비 보조금                              | 0,000 원                        | 열원설비 자부담 | 0 원         |                                                                                         |  |
| 접입력)                     |                             |                                       | 통신연계 보조금                               | 325,000 원                      | 통신연계 자부담 | 325,000 원   |                                                                                         |  |
|                          |                             |                                       | 설치규모                                   | 49.95 (kW)                     |          |             | 🕗 실지문야 입력 시 [저탄소모듈] 선택                                                                  |  |
| 충                        | 총사업비                        | 61,280,000 원                          | 보조금 소계                                 | 60,955,000 원                   | 자부담금 소계  | 325,000 원   |                                                                                         |  |
| 소성사업비                    |                             |                                       | 열원설비 보조금                               | 60,630,000 원                   | 열원설비 자부담 | 0 원         | - 설치분야 입력시                                                                              |  |
|                          |                             |                                       | 통신연계 보조금                               | 325,000 원                      | 통신연계 자부담 | 325,000 원   | [태양광] - [저탄소모듈] -                                                                       |  |
| * <b>사업기간</b> 2          | 2020-05-10 2020             | -07-31                                |                                        |                                |          |             | [저탄소[일반]] or [저탄소[축사]] 선택                                                               |  |

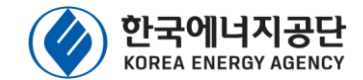

| 차여기어      |                        |                                       |                    |        |                         |                                       |                 |
|-----------|------------------------|---------------------------------------|--------------------|--------|-------------------------|---------------------------------------|-----------------|
| 참여기입      |                        |                                       |                    |        |                         |                                       |                 |
| 기업명(주관기업) | 선다코리아(주)               | 에너지원                                  | 지열                 | 참여분야   | 건물지원                    |                                       |                 |
|           | 0318885419             | 전화번호 효폐이고                             | 0438838301         | 인락처    | 01033044674             |                                       |                 |
| 3         | 221                    | 을째이시                                  |                    | 남양자이메일 | sundakorea@nanmait.net  | ┓ㅣ사언 신정[시                             | 언 선정 전]         |
| 모니터링업체    |                        |                                       |                    |        |                         |                                       |                 |
| 기업명       |                        | 담당자                                   |                    | 전화     |                         |                                       |                 |
| 설치정보      |                        |                                       |                    |        |                         |                                       | 계 상모 입녁         |
|           | 우편번호 22554 ✓ 상동        | 우대자(드기보드보) 사이 즈스아 인치하여야 회             | 10                 | 신축여부   | ✓ 신축여부<br>◆신축건물일 경우 체크. |                                       |                 |
| "열시장도 무도  | 인천광역시 동구 금곡로 1 1231231 | 240(04102)04124211112                 |                    |        |                         |                                       |                 |
|           |                        |                                       |                    |        |                         | 🛛 🔁 신성서판면 🖉                           | 비만서듀 세술         |
| *활용목적     |                        |                                       |                    |        |                         |                                       |                 |
| *계약체결     | 📀 체결 📀 미체결 ◆ 미체결로 저장 시 | 수정 및 신청서 제출을 하실 수 없습니다. 다시            | 한번 확인 후 저장하세요.     |        |                         | - 신첫자 모니며                             | 거링 언체아이 형이를 투해  |
| *체결일자     | 20191114               |                                       |                    |        |                         |                                       | - 8 년세과의 단기로 8세 |
| 보완요청 및 검토 | 특처리 이력                 |                                       |                    |        |                         | 직장된 실시가                               | 비획서 및 내상 긴물의    |
| 요청(치      | 허리일자)                  |                                       | 요청(처리)내역           |        |                         | - 건축물 대장 🗄                            | 등 제반 서류         |
|           |                        |                                       |                    |        |                         |                                       |                 |
|           |                        | 데이터가                                  | 존재 하지 않습니다.        |        |                         |                                       | 지 아이 지 아이지 않    |
|           |                        |                                       |                    |        |                         | - 수가 치유[킨=                            | 목돌보혈증답 인증시,     |
|           |                        |                                       | 저장                 |        |                         | 시회복지시설                                | ! 증빙서류, 다중이용시설  |
|           |                        |                                       |                    |        |                         | 중빙서류 등)                               | 기타추가서류 탭에 등록    |
| 점부서류 0:   | <b>29:59</b> 후 자동로그아웃  |                                       |                    |        |                         |                                       |                 |
|           | (위) 청부서류 신간            | 청서화이 사업계회서                            | 석치화인               |        |                         | * 파월경달 애                              | 응 지규용으도 기세이어    |
|           |                        |                                       | 2146               |        |                         | _   등록하고, 가                           | 점 등 평가 점수는 해당   |
| 보급사업 첨    | 부서류                    |                                       |                    |        |                         | 증빙서류를 2                               | 제출한 경우에 한하여 인정  |
|           |                        |                                       |                    |        |                         |                                       |                 |
| • 첨부서류는   | 전체페이지를 첨부바랍니다.         |                                       |                    |        |                         |                                       |                 |
| · 주민번호 뒷  | 자리는 반드시 비공개 처리 후 제출 바립 | 니다.                                   |                    |        |                         | - 제출된 서류는                             | 든 사업선정평가 시      |
| *설치예정장소 한 | 현장사진 1매 및 약도           | 123123123.pdf =                       |                    |        |                         | 활용됨에 따려                               | 바 접수 마감 이후      |
| *시치지 시어지도 | 드로즈 (기과이 겨오)           | · · · · · · · · · · · · · · · · · · · | 어/기어 쳐내라)(6) pdf   |        |                         | 비겨이 보기님                               | =치대 치의 브저하      |
| 284 4648  | 5독장(기관일 영국)            | x82424884894284m                      | 2(710 82) (0).put  |        |                         |                                       |                 |
| *등기부등본 또는 | 는 건축물대장 (기축인 경우)       | da5_install_manual.pdf 😑              |                    |        |                         | 방법 으도 작품                              | 징안 경우, 사업 쉬소    |
| *건축허가서 (신 | 축인 경우)                 | da5_install_manual.pdf 😑              |                    |        |                         | 사유에 해당됨                               |                 |
| *신재생에너지설  | 널비 설치계획서 (신청서 포함)      | DataWare(tm) DA# 4 Ver Wordie         | t Guide-v2.0.pdf 😑 |        |                         |                                       |                 |
| *본인서명 사실혹 | 확인서(개인) 또는 법인인감증명서(기관) | da5_install_manual.pdf 😑              |                    |        |                         | - 제축된 서르(                             | 이 주민등록번호 뒤      |
| *신청자확인서 ( | 공통,에너지원별)              | ★청년내일채움공제 청약신청 메뉴                     | 얼(기업 청년) (7).pdf 😑 |        |                         | ····································· | 그가 제초차에야 하      |
| *한전증빙서류 ( | 기축일 경우)                | 등록                                    |                    |        |                         | /지나는 비스                               |                 |
| *축산업등록증 및 | 및 허가서 (축산일 경우)         | 등록                                    |                    |        |                         |                                       | 조 서저 이승 대추      |
| 기타추가서류    |                        | 등록                                    |                    |        |                         | 기억지는 외경                               | 5 28 VF ME 21   |

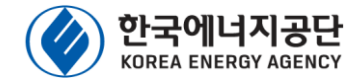

|                                                                                                    | 원) 첨부서류 신청서확인                                                                                                    | 사업계획서 설치량                                                                | 확인                                               |                      |                                                                                                    |                                                                                                    |
|----------------------------------------------------------------------------------------------------|----------------------------------------------------------------------------------------------------|--------------------------------------------------------------------------|--------------------------------------------------|----------------------|----------------------------------------------------------------------------------------------------|----------------------------------------------------------------------------------------------------|
| 신정서                                                                                                    | 1                                                                                                    |                                                                          |                                                  |                      |                                                                                                    | 이 시처(     이 서저 저)                                                                                         |
| · 사업신성시 제                                                                                                    | 총 후에는 수정이 불가능 상오니 면밀한 컵로 후 신성시들 A                                                                                                    | 새송 하시기 바랍니다.                                                             |                                                  |                      |                                                                                                    | 시입 건경[시입 건경 신]                                                                                            |
| 신왕자                                                                                                    |                                                                                                    | 사업자원으                                                                    |                                                  |                      | l me.                                                                                                    |                                                                                                    |
| (기관명)<br>주소                                                                                                    | 9/3/- 52 18                                                                                                    | (49/2890)                                                                | 2년생활사성                                           | 296.24               | 206                                                                                                    |                                                                                                    |
| en.                                                                                                    | 010-5409-7748                                                                                                    | -                                                                        | 02-738-9698                                      | 01483                | belamilikii naver.com                                                                                                    | 신성시획인                                                                                                    |
| 내당자원                                                                                                    | 국관일<br>·                                                                                                    | 당당지렌드폰                                                                   | 010-5409-7748                                    | 당당자직원                | 저항                                                                                                    |                                                                                                    |
| 사업문에                                                                                                    | 양권보여                                                                                                    |                                                                          |                                                  |                      |                                                                                                    |                                                                                                    |
| 사업비                                                                                                    |                                                                                                    |                                                                          |                                                  |                      |                                                                                                    | - 사업신청은 위해 입렬한 신청서 정보                                                                                     |
| PREAR                                                                                                    |                                                                                                    |                                                                          |                                                  |                      |                                                                                                    |                                                                                                    |
| 치분야                                                                                                    | 지글 개방된                                                                                                    | 설치공영                                                                     | 84.885 (M)                                       | ******               | 350,000 85                                                                                                    |                                                                                                    |
| 양사업비<br>시전, 개위보급의                                                                                                    | 赤4214 140,692,000 98                                                                                                    | 보조금 소계                                                                   | 30,212,000 #                                     | 지부담금 소개              | 110,480,000 %                                                                                                    |                                                                                                    |
| 12040)                                                                                                    |                                                                                                    | 인원선데 모조공<br>특산면제 모조공                                                     | 29,700,000 28<br>512,00084                       | 원원선에 파우당<br>동산면제 파우당 | 1.135.000.24                                                                                                    |                                                                                                    |
| 47129                                                                                                    | 2019-06-01-2019-10-30                                                                                                    | activities a                                                             | - serviced                                       | account a            | Sector D                                                                                                    | 이어지 않는 소 편이 많이는                                                                                           |
| 012121                                                                                                    |                                                                                                    |                                                                          |                                                  |                      |                                                                                                    | - 사업신성서 세술우에는 수성이 들가능                                                                                     |
| 2179                                                                                                    | cited of the sector.                                                                                                    | allutated                                                                | and                                              | Alphaice             | A149-8158                                                                                                    | 치이나머미치거든                                                                                                  |
| (1917)<br>A                                                                                                    | 02-796-6967                                                                                                    | 70712                                                                    | 02-2003-2323                                     | 98M                  | 010-8522-0659                                                                                                    | 이포니 긴걸이 쉽도                                                                                                |
| 영사명                                                                                                    | 정전적                                                                                                    | 곱빼어지                                                                     |                                                  | 남당자이메일               | kkosett@idaesung.co.kr                                                                                                    |                                                                                                    |
| 회정보                                                                                                    |                                                                                                    |                                                                          |                                                  |                      |                                                                                                    |                                                                                                    |
| •                                                                                                    | 02-736-6367                                                                                                    | 214112                                                                   | 02-2003-2323                                     | 안마치                  | 010-8822-0639                                                                                                    |                                                                                                    |
| 848                                                                                                    | 장관국                                                                                                    | 중페이지                                                                     |                                                  | -<br>                | kkonett@daesung.co.kr                                                                                                    |                                                                                                    |
| 치정보                                                                                                    |                                                                                                    |                                                                          |                                                  |                      | _                                                                                                    |                                                                                                    |
| 지장소 주소                                                                                                    | 空斗岳 194-25                                                                                                    |                                                                          |                                                  | 신속여부                 | ব                                                                                                    |                                                                                                    |
|                                                                                                    | Contraction of the                                                                                                    |                                                                          |                                                  |                      |                                                                                                    |                                                                                                    |
|                                                                                                    | 42                                                                                                    |                                                                          |                                                  |                      |                                                                                                    |                                                                                                    |
| ቁ역체원<br>배림일자                                                                                                    | 2019-04-18                                                                                                    |                                                                          |                                                  |                      |                                                                                                    |                                                                                                    |
| 배약체원<br>배월딸자                                                                                                    | 3019-04-18                                                                                                    |                                                                          |                                                  |                      |                                                                                                    |                                                                                                    |
| <sup>배역세권</sup><br>체리의자<br>자가점검                                                                                                    | 2019-04-18                                                                                                    |                                                                          |                                                  |                      |                                                                                                    | 」<br>  ② 자가점검                                                                                             |
| 해역체권<br>체급일자<br>자가점검<br>· 신청서에 설치                                                                                                    | 2019-04-18<br>장소 주소와 인집한 실치장소를 보여줍니다.                                                                                                    |                                                                          |                                                  |                      |                                                                                                    | ] ② 자가점검                                                                                                  |
| *******<br>*****************************                                                                                                    | 2019-04-18<br>장소 주소와 인접한 설치장소들 보여줍니다.<br>장소 주소와 인접한 설치장소가 같을 건이 있을 시 신청서제                                                                                                    | 충응 한 수 없습니다.                                                             |                                                  |                      |                                                                                                    | 2 자가점검                                                                                                    |
| 역체권<br>급영자<br>가점검<br>신청서에 설치<br>신청서에 설치                                                                                                    | 2019-04-18<br>장소 주소와 인접한 설치장소들 보여줍니다.<br>장소 주소와 인접한 설치장소가 같을 건이 있을 시 신청서제                                                                                                    | 출을 할 수 없습니다.                                                             |                                                  |                      |                                                                                                    | 2 자가점검<br>- TUR전거유 클리하여 최종 정거 및 스킹                                                                        |
| 학생활<br>교회자<br>가점검<br>신청서에 설치:                                                                                                    | 2019-04-18<br>장소 주소와 인접한 설치장소를 보여줍니다.<br>장소 주소와 인접한 설치장소가 같을 건이 있을 시 신청서제                                                                                                    | 출을 할 수 없습니다.                                                             |                                                  |                      |                                                                                                    | <ul> <li>2 자가점검</li> <li>- 자가점검을 클릭하여 최종 점검 및 수종</li> </ul>                                               |
| 학세함<br>과영자<br>가점검<br>신청서에 설치<br>신청서에 설치                                                                                                    | 2319 44 18<br>장소 주소와 인접한 설치장소들 보여줍니다.<br>장소 주소와 인접한 설치장소가 같을 건이 있을 시 신청서제<br>양목                                                                                                    | 충을 할 수 없습니다.                                                             | 파일명                                              |                      | 상태                                                                                                    | 2 자가점검<br>- 자가점검을 클릭하여 최종 점검 및 수종                                                                         |
| 학생경<br>고영자<br>간점검<br>신청서에 설치<br>신청서에 설치<br>다 사업자등록                                                                                                   | 2319 44 19<br>장소 주소와 인접한 설치장소들 보여줍니다.<br>장소 주소와 인접한 설치장소가 같을 건이 있을 시 신청서제<br>양목<br>중(기관)                                                                                                    | 출을 할 수 없습니다.<br>사업자등목증.pdf                                               | 파일명                                              |                      | 상태<br>확인                                                                                                    | <ul> <li>2 자가점검</li> <li>- 자가점검을 클릭하여 최종 점검 및 수황</li> </ul>                                               |
| 학생철<br>과 모자<br>가점검<br>신청서에 설치<br>신청서에 설치<br>자 사업자등록                                                                                                  | 2019 04 19<br>정소 주소와 안집한 설치장소등 보여줍니다.<br>장소 주소와 안집한 설치장소가 같을 건이 있을 시 신청서제<br>양목<br>중(기관)                                                                                                    | 총을 할 수 없습니다.<br>사업자등목증.pdf<br>스페이스독 건물지                                  | 파일망<br>원사업 실치계획서pdf                              |                      | 상태<br>확인<br>확인                                                                                                    | <ul> <li>2 자가점검</li> <li>- 자가점검을 클릭하여 최종 점검 및 수점</li> <li>- 자가점검을 실시해야 신청서제출 버튼</li> </ul>                |
| 학생교<br>교육도자<br>신청서에 설치<br>신청서에 설치<br>자 사업자등록 (<br>생에너자실비 (                                                                                           | 2019-04-18<br>장소 주소와 인접한 실치장소를 보여줍니다.<br>장소 주소와 인접한 실치장소가 같을 건이 있을 시 신청시제<br>향목<br>중(가관)<br>실치계획서(신청서포함)                                                                                                  | 총을 할 수 없습니다.<br>사업자등목종.pdf<br>스페이스독 건물지                                  | 파일명<br>원사업 설치계획서pdf                              |                      | 상태<br>확인<br>확인                                                                                                    | <ul> <li>2 자가점검</li> <li>- 자가점검을 클릭하여 최종 점검 및 수점</li> <li>- 자가점검을 실시해야 신청서제출 버튼</li> </ul>                |
| ·가정검<br>신청서에 설치·<br>신청서에 설치·<br>자 사업자등록:<br>생애너지실비 {<br>예정장소 현장/                                                                                     | 2019-04-18<br>정소 주소와 인접한 실치장소를 보여줍니다.<br>정소 주소와 인접한 실치장소가 같을 건이 있을 시 신청서제<br>양목<br>중(기관)<br>실치계획서(신청서포함)<br>사진 1매 및 약도                                                                                    | 충을 할 수 없습니다.<br>사업자등록증.pdf<br>스페이스독 간물지:<br>현장 사진 및 약도.p                 | 파일명<br>원사업 실치계획서pdf<br>pdf                       |                      | 상태<br>확인<br>확인<br>확인<br>확인                                                                                                    | <ul> <li>2 자가점검</li> <li>- 자가점검을 클릭하여 최종 점검 및 수점</li> <li>- 자가점검을 실시해야 신청서제출 버튼<br/>활성화 됨</li> </ul>      |
| 역사교<br>김희교수<br>신청서에 설치<br>신청서에 설치<br>자 사업자등록<br>생애너지실버 /<br>예정장소 현장<br>부등본 또는 건                                                                      | 2339-04 13<br>장소 주소와 인접한 설치장소들 보여줍니다.<br>장소 주소와 인접한 설치장소가 같을 건이 있을 시 신청서제<br>양목<br>중(가관)<br>설치계획서(신청서포함)<br>사진 1매 및 약도<br>축물대장(기속인 경우)                                                                    | 출을 할 수 없습니다.<br>서업자등목중.pdf<br>스페이스독 건물지<br>현장 사진 및 약도.f<br>건축허가서.pdf     | 파일명<br>원사업 실치계획서pdf<br>pdf                       |                      | 상태<br>확인<br>확인<br>확인<br>위인<br>미필수                                                                                                    | <ul> <li>2 자가점검</li> <li>- 자가점검을 클릭하여 최종 점검 및 수환</li> <li>- 자가점검을 실시해야 신청서제출 버튼</li> <li>활성화 됨</li> </ul> |
| 역사용<br>결혼두수<br>신청서에 설치<br>산 사업자등록?<br>생에너지실버 ?<br>예정장소 현장<br>부등본 또는 건<br>허가서(신축인                                                                     | 2239 24 12<br>장소 주소와 인접한 설치장소들 보여줍니다.<br>장소 주소와 인접한 설치장소가 같을 건이 있을 시 신청서제<br>양목<br>중(기관)<br>설치계획서(신청서포함)<br>사진 1때 및 약도<br>축물대장(기측인 경우)<br>경우)                                                             | 출을 할 수 없습니다.<br>사업자등록증.pdf<br>스페이스독 간물지<br>현장 사진 및 약도.r<br>건축허가서.pdf     | 파일명<br>원사업 실치계획서pdf<br>pdf                       |                      | 상태<br>확인<br>확인<br>확인<br>미필수<br>필수침부누락                                                                                                    | <ul> <li>2 자가점검</li> <li>- 자가점검을 클릭하여 최종 점검 및 수황</li> <li>- 자가점검을 실시해야 신청서제출 버튼<br/>활성화 됨</li> </ul>      |
| 학생교<br>교육교육<br>가점검<br>신청서에 설치<br>자 사업자등록<br>생에너자설비 /<br>예정장소 현장)<br>부등본 또는 건<br>히가서(신축인                                                              | 2239 44 18<br>장소 주소와 안접한 설치장소가 같을 건이 있을 시 신청서제<br>양목<br>중(기관)<br>실치계획서(신청서포함)<br>사진 1때 및 약도<br>축물대장(기축인 경우)<br>경우)                                                                                        | 총을 할 수 없습니다.<br>사업자등목종,pdf<br>스페이스독 건물지<br>현장 사진 및 약도,p                  | 파일명<br>원사업 설치계획서pdf<br>pdf                       |                      | 상태<br>확인<br>확인<br>확인<br>                                                                                                    | <ul> <li>2 자가점검</li> <li>- 자가점검을 클릭하여 최종 점검 및 수환</li> <li>- 자가점검을 실시해야 신청서제출 버튼</li> <li>활성화 됨</li> </ul> |
| 해외                                                                                                    | 2239-94-18<br>장소 주소와 안집한 설치장소를 보여줍니다.<br>장소 주소와 안집한 설치장소가 같을 건이 있을 시 신청서제<br><u>양목</u><br>중(기관)<br>실치계획시(신청서포함)<br>사진 1배 및 약도<br>축물대왕(기축인 경우)<br>경우)                                                      | i층을 할 수 없습니다.<br>사업자등목증.pdf<br>스페이스독 건물지<br>현장 사진 및 약도.p<br>건축허가서.pdf    | 파일명<br>원사업 실치계획서pdf<br>pdf                       |                      | 상태<br>확인<br>확인<br>미필수<br>필수침부누락<br>미명사                                                                                                    | <ul> <li>2 자가점검</li> <li>- 자가점검을 클릭하여 최종 점검 및 수점</li> <li>- 자가점검을 실시해야 신청서제출 버튼<br/>활성화 됨</li> </ul>      |
| 역·사장<br>김희 따라<br>가점검<br>신청서에 설차<br>자 사업자등록주<br>생애너지실비 수<br>예정장소 한장<br>부등본 또는 건<br>허가서(신축인<br>추가서류<br>입등록증 및 허                                        | 2232944.18<br>장소 주소와 안집한 설치장소큐 보여줍니다.<br>장소 주소와 안집한 설치장소가 같을 건이 있을 시 신청서제<br>양목<br>중(기관)<br>실치계획서(신청서포함)<br>사진 1때 및 약도<br>축물대장(기축인 경우)<br>경우)                                                             | 총을 할 수 없습니다.<br>사업자등목종.pdf<br>스페이스독 간물지<br>한장 사진 및 약도.p<br>긴축허기시.pdf     | 파일명<br>1명사업 설치계획서pdf<br>pdf                      |                      | 상태<br>확인<br>확인<br>- 확인<br>                                                                                                    | <ul> <li>2 자가점검</li> <li>- 자가점검을 클릭하여 최종 점검 및 수환</li> <li>- 자가점검을 실시해야 신청서제출 버튼<br/>활성화 됨</li> </ul>      |
| ·····································                                                                                                    | 2339-04 14<br>장소 주소와 인접한 설치장소들 보여줍니다.<br>장소 주소와 인접한 설치장소가 같을 건이 있을 시 신청서제<br><u>양목</u><br>중(가관)<br>설치계획서(신청서포함)<br>사진 1때 및 약도<br>축물대장(기속인 경우)<br>경우)<br>기서(축사일경우)<br>일 경우)                                | 충을 할 수 없습니다.<br>시업자등록증.pdf<br>스페이스독 건물지<br>한장 사진 및 약도.g<br>건축허가서.pdf     | 파일명<br>원사업 설치계획서pdf<br>pdf                       |                      | 상태           확인           확인           확인           확인           확인           확인           확인           확인           학인           학인 | <ul> <li>2 자가점검</li> <li>- 자가점검을 클릭하여 최종 점검 및 수점</li> <li>- 자가점검을 실시해야 신청서제출 버튼<br/>활성화 됨</li> </ul>      |
| 역·배경<br>경제구<br>신청서에 설치<br>신청서에 설치<br>신청서에 설치<br>자 시업자등록;<br>생에너지실비 년<br>예정장소 현장,<br>부등본 또는 건<br>히가서(신축인<br>추가서류<br>입동록증 및 혀<br>증빙서류 (기촉<br>서명 사실확인). | 2232 44 14<br>장소 주소와 인접한 설치장소들 보여줍니다.<br>장소 주소와 인접한 설치장소가 같을 건이 있을 시 신청서제<br>양목<br>중(가관)<br>설치계획서(신청서포함)<br>사진 1대 및 약도<br>축물대장(기축인 경우)<br>경우)<br>기서(축사일경우)<br>일 경우)<br>서 또는 법인인감증명서(기관)                   | 출을 할 수 없습니다.<br>사업자등록증.pdf<br>스페이스독 건물지<br>한장 사진 및 약도.;<br>건축허가시.pdf     | 파일명<br>원사업 설치계획서pdf<br>pdf                       |                      | 상태           확인           확인           확인           확인           확인           확인           확인           확인           미필수           미필수           미필수           미필수           미필수           미필수           미필수           미필수           미필수           미필수                                                                                                    | <ul> <li>2 자가점검</li> <li>- 자가점검을 클릭하여 최종 점검 및 수환</li> <li>- 자가점검을 실시해야 신청서제출 버튼<br/>활성화 됨</li> </ul>      |
| ***********************************                                                                                                    | 2339-04-14<br>장소 주소와 인접한 설치장소를 보여줍니다.<br>장소 주소와 인접한 설치장소가 같을 건이 있을 시 신청서제<br><u>한목</u><br>중(가관)<br>설치계획서(신청서포함)<br>사진 1매 및 약도<br>축물대정(기속인 경우)<br>경우)<br>기서(축사일경우)<br>일 경우)<br>서 또는 법인인김중명서(기관)<br>;에너지완별) | 출을 할 수 없습니다.<br>시업자등록증.pdf<br>스페이스독 건물지<br>한장 사진 및 약도.j<br>건축허기서.pdf<br> | 파일명<br>원사업 설치계획서pdf<br>pdf<br>네.pdf<br>및 확인시.pdf |                      | 상태           확인           확인           확인           확인           확인           확인           확인           미필수           이민필수           이민필수           이민필수           의 미필수           의 미필수           의 미필수           의 미필수           의 미필수           의 미필수           의 민필수           의 민필수           의 민필수           의 민필수           의 민필수           의 민필수                                                                                                    | <ul> <li>2 자가점검</li> <li>- 자가점검을 클릭하여 최종 점검 및 수종</li> <li>- 자가점검을 실시해야 신청서제출 버튼<br/>활성화 됨</li> </ul>      |

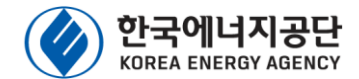

|                       | ) 첨부서류           | 신청서확인              | 사업계획서 설치        | 확인            |          |                       |
|-----------------------|------------------|--------------------|-----------------|---------------|----------|-----------------------|
| 신청서                   |                  |                    |                 |               |          |                       |
| • 사업신행시 제품            | 추애는 수정이 될거       | 등 하오니 면밀한 컵로 후 신성사 | d등 세종 하시기 바랍니다. |               |          |                       |
| 신왕자<br>(기관명)          | ~                |                    | 사업자원으<br>(영양월일) | 414-49-00381  | 사용자구함    |                       |
| P.2                   | 연의국 8길 18        |                    | 건물의 용도          | 근란행활사설        | अवञ्च    | अम                    |
| -                     | 010-5409-7748    |                    | -               | 02-738-9698   | 0.00000  | belami68@naver.com    |
| 22 <b>42</b>          | 장면(S)            |                    | 당당지핸드폰          | 010-5409-7748 | 당당자직원    | 격황                    |
| 사업문어                  | 알려보여             |                    |                 |               |          |                       |
| 사업비                   |                  |                    |                 |               |          |                       |
| 새에관리랑                 |                  |                    |                 |               |          |                       |
| 설치분야                  | 지말 개명된           |                    | 설치공영            | 84.885 (M)    | 요조금단기    | 350,000 85            |
| 10 12 AV214           | 총사업비             | 140,692,000 91     | 보조금 소개          | 30,212,000 11 | 지부당금 소개  | 110,480,000 91        |
| "시민, 계획보급의<br>다양 보호급  |                  |                    | 영원선비 보조금        | 29,700,000 29 | 일문선에 파부공 | 169,342,600 2         |
| 42(2)*()              |                  |                    | 동산면제 모조금        | 512,000원      | 응신면제 자부님 | 1,138,000 25          |
| 사업기관                  | 2019-06-01-2019  | 10-30              |                 |               |          |                       |
| 참여기업                  |                  |                    |                 |               |          |                       |
| 712191<br>(Anna 2191) | Child Olive Plan |                    | ભારતારા         | AP2           | 상여관여     | 건물지원                  |
|                       | 02-736-6367      |                    | 전약연수            | 02-2003-2323  | 연락처      | 010-8822-0659         |
| 83 <b>4</b> 8         | 정전 %             |                    | 곱빼어지            |               | 남당자이메일   | kkonett@daesung.co.kr |
| 생회지나                  |                  |                    |                 |               |          |                       |
| 40 A                  | 02-736-6367      |                    | -               | 02-2003-2323  | 만약치      | 010-8822-0639         |
| 8848                  | 829×             |                    | 중에어지            |               | 당당자이메일   | kkonett@daesung.co.kr |
| 실치정보                  |                  |                    |                 |               |          | _                     |
| 일치라요 주소               | 연희동 194-25       |                    |                 |               | 61401T   | o <b>q</b>            |
| 918 <b>4</b> 1        | -                |                    |                 |               |          |                       |
|                       | 4121             |                    |                 |               |          |                       |
| 제한학원같은                | 2010-04-10       |                    |                 |               |          |                       |

신청자 사업자등록증(기관) 사업자등록증.pdf 확인 신재생애너지설비 설치계획서(신청서포함) 스페이스독 건물지원사업 설치계획서-.pdf 확인 확인 설치예정장소 현장사진 1매 및 약도 현장 사진 및 약도.pdf 등기부등본 또는 건축물대장(기축인 경우) 건축허가서.pdf 미필수 필수첨부누락 건축허가서(신축인 경우) 기타추가서류 미필수 축산업등록증 및 허가서(축사일경우) 미필수 한전증빙서류 (기축일 경우) 미필수 확인 본인서명 사실확인서 또는 법인인감증명서(기관) 본인서명사실확인서.pdf 신청자 확인서(공동,에너지원별) 건물지원사업 안내 및 확인서.pdf 확인

신청서제출

### 사업 신청(사업 선정 전)

#### 1 신청서제출

- 신청서확인 탭 화면에서 자가점검 후 반드시 신청서제출 버튼을 클릭하여 신청서제출을 완료하여 주시기 바랍니다.
- 사업내용을 작성하였다 하더라도 신청서제출 버튼을 클릭하지 않으면 접수되지 않으니 유의하시기 바랍니다.
- 접수기간 및 접수시간이 경과되면 신청서제출이 불가하오며,
   접수기간 종료일에는 시스템과부하 등 으로 조치가 지연될 수 있으니,
   종료일 이전에 충분한 여유를 갖고 신청서제출을 완료하여 주시기 바랍니다.

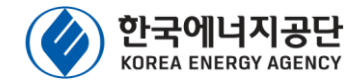

|                                        |                                                                   |                                                                |             |                           |                     |                    |                               | _    |                                        |
|----------------------------------------|-------------------------------------------------------------------|----------------------------------------------------------------|-------------|---------------------------|---------------------|--------------------|-------------------------------|------|----------------------------------------|
| 신청서등록(건물지원)                            | 물지원) 0:26:54                                                      | 후 자동로그아웃<br>신청서확인                                              | 사업계획/       | 서 설치확인                    | 1                   |                    |                               | ×    |                                        |
| 착공신고                                   |                                                                   |                                                                |             |                           |                     |                    |                               |      | 사업 신청[사업 선정 후]                         |
| 102-                                   | 최종승인일                                                             |                                                                |             | 착공기                       | 기한<br>1월 20일)       |                    | 설치완료기간                        |      | - 사업 선정평가 이후, 선정된 사업                   |
|                                        |                                                                   |                                                                |             | (공연골도구                    | ~더 30일)             |                    |                               |      | 1 사업계회서 제축                             |
| 착공일                                    | 2019-09-30                                                        |                                                                |             |                           |                     |                    |                               |      |                                        |
| 설치완료에정일                                | 2019-09-30                                                        |                                                                |             |                           |                     |                    |                               |      | - 선정평가 이후 최종사업계획서.                     |
| 착공증방서류                                 | \2f832f43-91a4-4dfa                                               | -a924-5511284fe1dd 📼                                           |             |                           |                     |                    |                               |      | 협약서(공단-참여기업), 생산물                      |
|                                        |                                                                   |                                                                |             | 착공신고                      | 검토요청                |                    |                               |      | 책임보험 증서 제출                             |
|                                        | -                                                                 |                                                                |             |                           |                     |                    |                               |      | 다이에야 사람이 [편기 사회]이                      |
| 작공신고 김도이                               | 덕                                                                 |                                                                |             |                           |                     |                    |                               |      | * 사업계획 상대가 [평가_신성]인<br>거에 대체 제츠 가느     |
| 신청번호<br>201909260001                   | 신청일자                                                              | 에너지원                                                           | 검토자         | 김토일자<br>2019-09-30        | 김토결과                | 222                | 김토내용                          |      | 신에 대에 제골 기종                            |
| 201303200001                           | 2013-03-30                                                        |                                                                |             | 지역이용 검                    | <br>토서 등록           | 2                  |                               |      | - 사업승인 이후, 30일 이내 착공 후                 |
| 4 지열                                   | 일무문                                                               |                                                                |             |                           | 0                   | •                  |                               |      | 착공신고 검토요청 진행                           |
| • 지열의 경우 지반조                           | Σ사보고서가 승인되어야                                                      | 사업계획서 제출이 가능함                                                  | 니다.         |                           |                     |                    |                               |      |                                        |
|                                        | 예비선정일<br>2019-09-30                                               |                                                                |             | 제종기<br>(승인일로부፣<br>2019-10 | 한<br>터 30열)<br>)-30 |                    | 최초제충얼                         |      | (2) [지열무문] 지열이용검토서                     |
| 지열이용 내역                                |                                                                   |                                                                |             |                           |                     |                    |                               |      | 서저 이후 이이 이내 지역이오                       |
| 지열이용검토번<br>201900033                   | 번호 0<br>3                                                         | 에너지원명<br>지열 ho                                                 | 신청기관<br>met | 7                         | 열이용상태<br>선정         | 지연이<br>요청<br>2019- | 용검토 열전도시형<br>일자 인증기관<br>09-30 |      | - 신성 이우, 30일 이내 시설이용<br>거든 너르 제초하여산 하며 |
| L                                      |                                                                   |                                                                |             | 지열이용검                     | 범토 신청               |                    |                               |      | * 검토서 승인 이후, 치종사업계획서                   |
|                                        |                                                                   |                                                                |             | 사업계혹                      | 서 등록                |                    |                               |      | 제출가능                                   |
| 보급사업 첨부서류<br>사업개혁서<br>(최종본)<br>표준성치계약서 | ₹<br>\50fcda57-d471-4716                                          | 9af0-556437311489                                              |             |                           |                     |                    |                               |      |                                        |
| (최종년)<br>함약서<br>기타수가서류<br>(남양서운동)      | \e153331b-6504-4a0c<br>\9b5552d8-859e-435d<br>\fedab133-8cab-4271 | -aa2a-4fc0797c0af6<br>-a51b-19a3fb8fae53<br>-a784-f98683b7c90a |             |                           |                     |                    |                               |      | - 지열이용검토서 승인 이후, 30일                   |
| 설비내역<br>설비구분                           | 인종번호                                                              |                                                                | 52.92       | 128                       | 88                  |                    | 설치수 집열용                       | 3°8' | 이내 삭공신고들 아여야 암                         |
| 히트빌프                                   | GT-WWH-1-4                                                        | 0219                                                           | DHGW 2      | 0-C4-01                   |                     | 70,000             | 2                             |      |                                        |
| 사업계획서 검토이<br>신청번호                      | 신청일자                                                              | 에너지원                                                           | 경토자         | 리토일자                      | 김토요점<br>김토결과        |                    | 경토내용                          |      |                                        |
| 201909260001                           | 2019-09-30                                                        | 지열                                                             |             | 2019-09-30                | 지인                  | 김도 지정              |                               |      | 24                                     |

### 3-3. 선급금 신청[사업 승인 후]

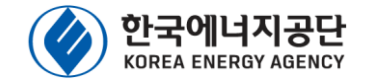

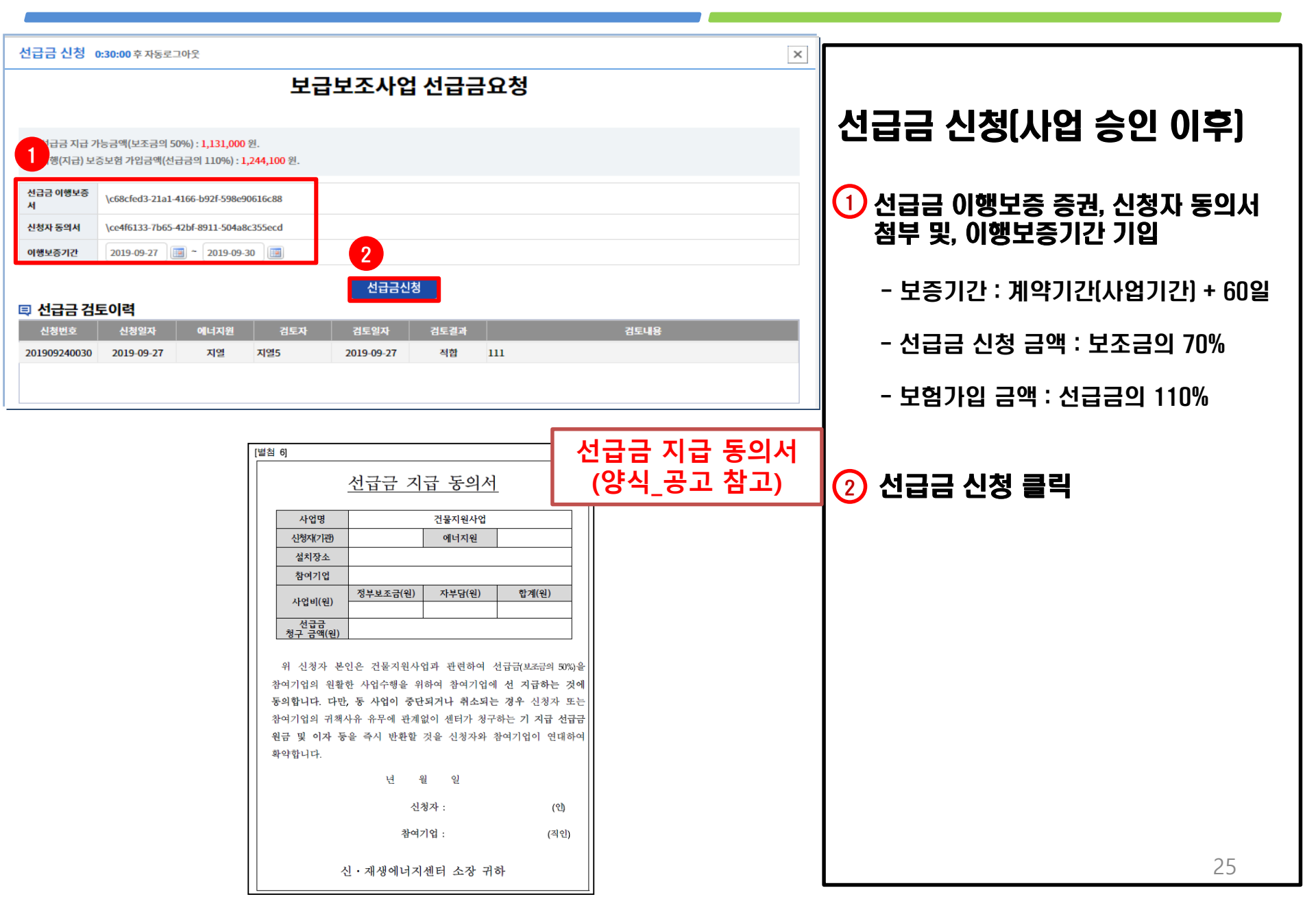

### 3-4. 설치확인 신청[사업 승인 후]

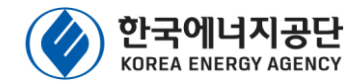

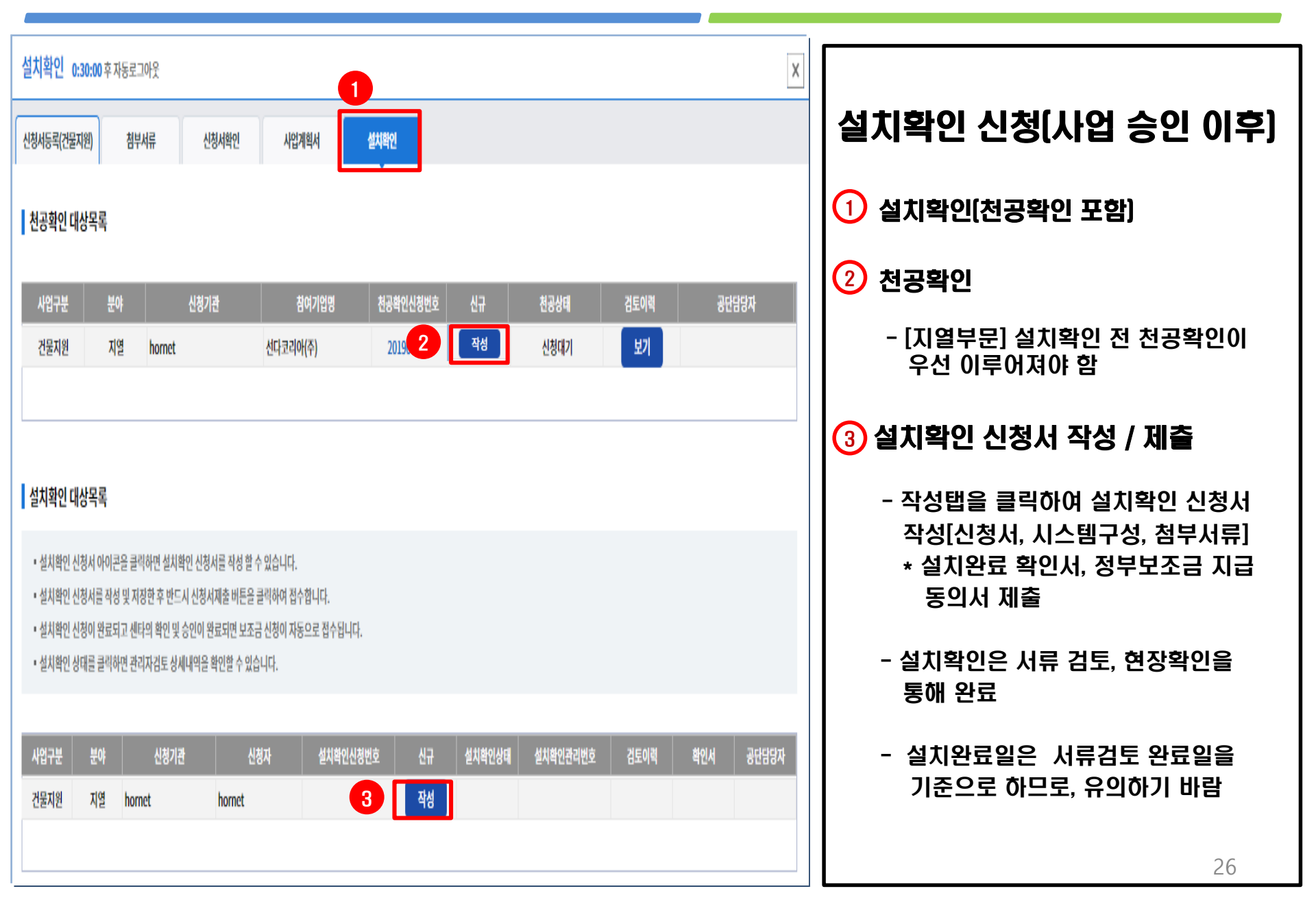

### 3-5. 사업 변경 신청[사업 승인 후]

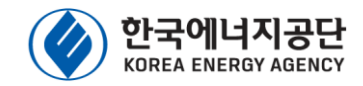

| 아그에너지고다                                                                                          |                                               | _                                 |                                         |                                           |                             |                           |                      |                      |        |                       |                                |                        |                      |                  |                     |          |                            |
|--------------------------------------------------------------------------------------------------|-----------------------------------------------|-----------------------------------|-----------------------------------------|-------------------------------------------|-----------------------------|---------------------------|----------------------|----------------------|--------|-----------------------|--------------------------------|------------------------|----------------------|------------------|---------------------|----------|----------------------------|
| 신재생에너지센터                                                                                         | 🗉 참여신청 🗄                                      | 목록                                |                                         |                                           |                             |                           |                      |                      |        |                       |                                |                        | 8                    | 현영합니다. 🔘         | 0:29:59후자동로그아웃      | 문 🕐 시간연장 |                            |
| 🚯 보급사업                                                                                           | «                                             |                                   |                                         |                                           |                             |                           |                      |                      |        |                       |                                |                        |                      |                  |                     |          | 사업 변경 신청(사업 승인 이후)         |
| > 계약요청목록                                                                                         | • 사업년도                                        | 2019년                             |                                         |                                           | • 에너지원                      | [전체]                      |                      | Ŧ                    | • 진행상태 | [전체]                  |                                | Ŧ                      | · 지열이용               | [전체]             |                     | T        | * 설치확인 신청 후 사업변경신청 불가능     |
| 참여신청목록                                                                                           | 1 업계획서                                        | [전체]                              |                                         |                                           | • 착공신고                      | [전체]                      |                      | Y                    | - 신청자명 |                       |                                |                        |                      |                  |                     | 오 검색     |                            |
| > 설치확인목록                                                                                         |                                               |                                   |                                         |                                           |                             |                           |                      |                      |        |                       |                                |                        |                      |                  |                     |          | 1 1 잠여신정 목록 확인             |
| 변경신청목록                                                                                           |                                               |                                   |                                         |                                           |                             |                           |                      |                      |        |                       |                                |                        |                      |                  |                     | ⊻ 역설다운   | ② 법경 시처 크리                 |
| > 선급금신청목록                                                                                        | 변경                                            | 선급금                               | 사업포기                                    | 신청번호                                      | 사업구분                        | 에너지원                      | 신청자                  | 건축물용도                | 용량     | 보조금(원)                | 자부담(원)                         | 충사업비                   | (원)                  | 진행상태             | 평가상태                | 지열이용상태   |                            |
| > 사업포기산청목록                                                                                       | 2                                             |                                   | 신성                                      | 201909260001<br>201909240030              | 건물시원<br>건물지원                | 지열                        | nornet<br>지열5_TEST   | hornet<br>지열5_TEST   |        | 22 8,212,<br>5 2,262, | ,000 1,138,01<br>,000 1,140,22 | 0 9,<br>0 3,⁄          | 350,020<br>402,220 { | 신성<br>신청서김토완료    |                     | 신성내기     | 3 사업계획서 변경 신청서 탭           |
| > 보조금지급내역                                                                                        | 신청                                            | 신청                                |                                         | 201909240029                              | 건물지원                        | 지열                        | 지열4_TEST             | 지열4_TEST             |        | 22 7,700,             | ,000 1,138,22                  | 0 1,0                  | 650,462              | 사업포기             |                     | 평가완료     |                            |
| > 공자사항                                                                                           | 신청                                            | 신청                                | 신청                                      | 201909240028                              | 건물지원                        | 지열                        | 지열3_TEST             | 지열3_TEST             |        | 3 512,                | 099 1,138,33                   | 0 1,0                  | 650,429              | 선정               |                     | 신청대기     | 연경사유, 면경내용 기입              |
|                                                                                                  |                                               |                                   |                                         | 201909240027                              | 건날지원<br>건물지원                | 지열                        | 지열2_TEST<br>지열1_TEST | 지말2_TEST<br>지열1_TEST |        | 2 1,212,<br>22 512    | ,000 1,138,02<br>022 1.138,22  | 0 2,<br>0 1/           | 350,020 {<br>650.242 | 신정서검토완료<br>사업포기  |                     | 평가완료     | - 변경신청은 설비변경(단순 모델 변경),    |
|                                                                                                  |                                               |                                   |                                         |                                           |                             |                           |                      |                      |        |                       |                                | ,                      |                      |                  |                     |          | 보조금 변경, 사업기간변경(연장), 용량     |
|                                                                                                  |                                               |                                   |                                         |                                           |                             |                           |                      |                      |        |                       |                                |                        | _                    |                  |                     |          | 변경, 참여기업 변경, 자부담금 변경,      |
| 사업계획서 번                                                                                          | 경 신청서                                         | - 3                               | 자동로                                     | 그아웃                                       |                             |                           |                      |                      |        |                       |                                |                        |                      | 사                | 업변경                 | 경        | 기타병경 가느                    |
| · 신청서 항목에<br>· [변경 신청]음 :                                                                        | *표시는 필수 1<br>진행하신 후에는                         | 리리사한<br>는 수정일                     | 입니다.<br>! 수 없습니다                        | а.                                        |                             |                           |                      |                      |        |                       |                                |                        | L                    |                  |                     |          | (다 요랴 즈기에 따르 비ㅈ그 즈애 부기)    |
| 신청번호                                                                                             | 2019092400                                    | 028                               |                                         |                                           |                             |                           |                      | 변경신청 일               | 자 2    | 019-11-13             |                                |                        |                      |                  |                     |          | [근, ㅎㅎ ㅎ기에 찍는 ㅗㅗㅁ ㅎㅋ ᆯ기]   |
| *번캡사유                                                                                            | 0000                                          |                                   |                                         |                                           |                             |                           |                      | 사업사 변호               |        | 19831-ES1             |                                |                        |                      |                  |                     |          | - 변동사유 상세 기입 요망            |
| · 변경내용                                                                                           | 의 내용을 수정                                      | 하기 위히                             | 해서는 해당 :                                | 한국의 체크비                                   | 박스 버튼을                      | 발전하면                      | 후 변경사항고              | 박 비고란을 치             | 위주시기   | 바랍니다.                 |                                |                        |                      |                  |                     |          |                            |
| <ul> <li>해당 한목의 체</li> <li>철비번경 부분</li> <li>체음 입력 시</li> <li>경 인력된 5</li> </ul>                  | 크박스를 활성<br>은 변경내용을<br> 체크 박스를 활<br> 보보응 소정하시  | 화 시켜이<br>직접 입력<br>성화하면            | 아지만 변경되<br>이 물가합니<br>한 입력할 수<br>서는 변경 5 | 과 비고란의 니<br>니다.<br>있는 수정 팝<br>리너의 클릭해     | 배용이 저진<br>업 화면이 [           | 1되니 저장<br>나타납니다<br>가능히 판5 | 전 확인해주시<br>1 하면이 나티  | 1기 바랍니다              |        |                       |                                |                        |                      |                  |                     |          | ⑤ 즈비니ㄹ 처녀 ㅎ 거자/비겨 시처       |
| 4 되어있는:                                                                                          | 부분을 체크 해<br>내용은 하단 [저                         | 제를 하면<br>[장] 버튼                   | 년 해당 부분<br>을 둘러 진행                      | 의 변경 부분<br>병하여야지만                         | 이 지워집니<br>최종 저장             | 니다.<br>이 됩니다.             |                      |                      |        |                       |                                |                        |                      |                  |                     |          | SSN# 47 ∓ N3/28 28         |
|                                                                                                  | 구분<br>일비면경(히트폰<br>보조급면경                       | <u>1</u> 2)                       | GSKE0                                   | 950R2A (GT-                               | 당초<br>                      | 9222)                     |                      |                      | 변경     |                       | (\$                            | 자만 입리                  | -1)                  | ыæ               |                     |          | - 참여기업(발신자) 변경 요청 공문       |
|                                                                                                  | 사업기간변경<br>용량변경<br>참여기업변경                      | 4                                 | 201909<br>3<br>(140-8                   | 924 ~ 20190<br>1-08027) 선                 | )927<br>다코리아(               | 주)                        |                      |                      |        |                       | (날<br>(숫<br>사)                 | 짜형식 (<br>자만 입로<br>리자번호 | 숫자8지<br>박)<br>(- 제외) | )라리))<br>)만 입력(숫 | 자10자리)              |          | - 사업 변경 동이서(변경 사업계획서 포함)   |
| ×                                                                                                | 기타면경<br>자부담금면?                                | ł                                 | 11383                                   | 30                                        |                             |                           | 350                  | 0000                 |        |                       | 豆<br>(会                        | 니더링 시<br>·자만 입리        | 1입자면<br>적)           | 초(- 제외) (        | 반 입력(숫자10           | )자리)     |                            |
| • 정부 파일<br>• 정부 파일은 필~                                                                           | 수 등록사장입니                                      | 404.                              |                                         |                                           |                             |                           |                      |                      |        |                       |                                |                        |                      |                  |                     |          | - 서상 및 세술 이우 면경신성 목록에서     |
| <ul> <li>· 정부 파일은 최고</li> <li>· [변경 신청]을 전</li> <li>· 정부된 파일은 3</li> <li>· [변경 신청]을 전</li> </ul> | 초로 최소 한 번<br>인행하신 후에는<br>정부파일명을 등<br>인행하기 위해서 | 은 지장(<br>- 첨부 파<br>클릭하시)<br>[는 예당 | 한 후에 진행<br>일을 등록, -<br>연 다운로드<br>점부 파일의 | 할 수 있습니<br>수정, 삭제가<br>가 가능합니!<br>  목록을 모두 | 다.<br>물가등합니<br>다.<br>- 체위주서 | 니다.<br>야 진행 가             | =합니다.                |                      |        |                       |                                |                        |                      |                  |                     |          | 진행내역 확인 가능                 |
| 구(<br>공문파일                                                                                       | ad.                                           |                                   | ) 평가대상<br>명기 11기                        | 옥룩 (2).xls                                | ĸ                           |                           |                      | 죔누마일                 |        |                       |                                |                        |                      |                  | 선택<br>식제<br>A1개     |          | - 기가 여장 시 서그그()해보조조권 기가여장  |
| 는 8후 여/표준할계시<br>소비자동의서                                                                           |                                               |                                   | 1 평가립과<br>1 평가대상                        | 국국.Risk<br>목록 (1).xis                     | ĸ                           |                           |                      |                      |        |                       |                                |                        |                      |                  | ্<br>শ্বমা<br>শ্বমা |          |                            |
| - 신청서 함목에 *<br>- (변경 신청)을 전                                                                      | *표시는 월수 일<br>19월하신 후에는                        | 러사함 <br>- 모든 내                    | 입니다.<br> 음(변경사위                         | *, 면접내용,                                  | 최부 파일                       | 등)이 수정                    | 물가는 합니?              | <b>-</b> ⊁.          | •      |                       |                                |                        |                      |                  |                     |          | [완료기한+60일 이상] 후 점부서류 제줄 필수 |
|                                                                                                  |                                               |                                   |                                         |                                           |                             | 지장                        | ] ਦਰ                 | 신형                   | 5      |                       |                                |                        |                      |                  |                     |          |                            |

### 3-5. 사업 포기 신청[사업 승인 후]

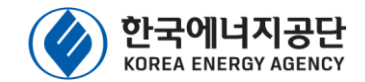

| 한국에너지공단<br>신·재생에너지센터 | 🗉 참여신청 목        | 목록        |              |           |        |          |          |        |             |           | 8         | 남현영합니다. 🜔 | 0:29:59 후 자동로그아 | R 0 시간연장 | 8                                               |
|----------------------|-----------------|-----------|--------------|-----------|--------|----------|----------|--------|-------------|-----------|-----------|-----------|-----------------|----------|-------------------------------------------------|
| § 보급사업               | <               |           |              |           |        |          |          |        |             |           |           |           |                 |          |                                                 |
| › 계약요청목록             | - 사업년도          | 2019년     |              | * . O(L)X | 원 [전체] |          | Ŧ        | • 진행상태 | [전체]        |           | ▼ · 지열이   | 용 [전체]    |                 | Ŧ        | 사업 포기 신정[사업 승인 이후]                              |
| 참여신청목록               | 비입계획서           | [전체]      |              | ▼ · 착공신   | 고 [전체] |          | ٣        | • 신청자명 |             |           |           |           |                 | Q 검색     |                                                 |
| > 설챼학인목록             |                 |           |              |           |        |          |          |        |             |           |           |           |                 |          | 1 참여신청 목록 확인                                    |
| > 변경신청목록             |                 |           |              |           |        |          |          |        |             |           |           |           |                 | ⊻ 액셸다운   |                                                 |
| פטאון רבוי           | 변경              | 선급금       | 사업포기 신청번호    | 사업구분      | 에너지원   | 신청자      | 건축물용도    | 용량     | 보조금(원)      | 자부담(원)    | 총사업비(원)   | 진행상태      | 평가상태            | 지열이용상태   | 🕗 사업포기 신정 클릭                                    |
| > 전급금신정목록            |                 | 2         | 신청 201909260 | 01 건물지원   | 지열     | hornet   | hornet   | 2      | 2 8,212,000 | 1,138,020 | 9,350,020 | 선정        |                 | 신청대기     |                                                 |
| 세포기생목                |                 |           | 201909240    | 30 건물지원   | 지열     | 지열5_TEST | 지열5_TEST |        | 5 2,262,000 | 1,140,220 | 3,402,220 | 신청서검토완료   |                 |          | 🕑 사업포기 신정 법                                     |
| > 보조금지급내역            | 신청              | 신청        | 201909240    | 29 건물지원   | 지열     | 지열4_TEST | 지열4_TEST | 1      | 2 7,700,000 | 1,138,220 | 1,650,462 | 사업포기      |                 | 평가완료     |                                                 |
| فاللتد د             | 신청              | 신청        | 신청 201909240 | 128 건물지원  | 지열     | 지열3_TEST | 지열3_TEST |        | 3 512,099   | 1,138,330 | 1,650,429 | 선정        |                 | 신청대기     |                                                 |
| סוידיס               |                 |           | 201909240    | 27 건물지원   | 지열     | 지열2_TEST | 지열2_TEST |        | 2 1,212,000 | 1,138,020 | 2,350,020 | 신청서검토완료   |                 | 평가완료     | 잠여기업 공문 및 소비사 농의서 점무                            |
|                      |                 |           | 201909240    | 26 건물지원   | 지열     | 지열1_TEST | 지열1_TEST | 1      | 2 512,022   | 1,138,220 | 1,650,242 | 사업포기      |                 |          |                                                 |
|                      |                 |           |              |           |        |          |          |        |             |           |           |           |                 |          | ┃ ♥ 시입エ기 건경<br>- ↓ ↓ ↓ ↓ ↓ ↓ ↓ ↓ ↓ ↓ ↓ ↓ ↓ ↓ ↓  |
| 사어표기 시차              | 1.0             | 5 115 2 T | 01.9         |           |        |          |          |        |             |           | _         |           |                 |          | · * 신급금 기 시급신의 경구, 신신승경 걸죠<br>· (의그 바하이다 저사 피어) |
| 102120               |                 | F 시공エ니    | MX           |           |        | ~ -      |          |        |             |           | _         | 사         | 업포              | 기        | [편답, 한편에서 승진 골표]                                |
|                      |                 |           |              |           | 사      | 업포       | 기 신경     | 8      |             |           |           |           |                 |          | - 포기신청 후 사업포기 신청 목록에서                           |
|                      |                 |           |              |           |        |          |          |        |             |           |           |           |                 |          | 지행상태 확인 가능                                      |
| 포기신청일                | 2019-10-1       | .0        |              |           |        |          |          |        |             |           |           |           |                 | _        |                                                 |
|                      | ttt             |           |              |           |        |          |          |        |             |           |           |           |                 |          |                                                 |
| 포기사유                 |                 |           |              |           |        |          |          |        |             |           |           |           |                 |          |                                                 |
|                      |                 |           |              |           |        |          |          |        |             |           |           |           |                 |          |                                                 |
|                      |                 |           |              |           |        |          |          |        |             |           |           |           |                 |          |                                                 |
| 소비자 동의서              | ◆ 참여기업          | 사업포기 공    | 응문과 소비자 동의   | 서 각 1부씩   | 봄부.    |          |          |        |             |           |           |           |                 |          |                                                 |
| 반환증빙                 |                 |           |              |           |        |          |          |        |             |           |           |           |                 |          |                                                 |
|                      |                 |           |              |           | 5      | 사업표      | 드기신청     |        |             |           |           |           |                 |          |                                                 |
| 💷 사업포기               | 검토이력            |           |              |           |        |          |          |        |             |           |           |           |                 |          |                                                 |
| 신청번호                 | 신청일지            | ł (       | 에너지원         | 검토자       | 겝      | 토일자      | 검토결과     |        |             |           | 김토내용      |           |                 |          |                                                 |
|                      |                 |           |              |           |        |          |          |        |             |           |           |           |                 |          |                                                 |
| 201909240029         | <b>2019-10-</b> | 10        | 지열 괸         | 리자        | 201    | 9-10-15  | 적합       | 적합입    | 비다          |           |           |           |                 |          |                                                 |